## **BAB 5. IMPLEMENTASI DAN PENGUJIAN**

Pada bagian implementasi, menjelaskan mengenai software, hardware, dan bahasa pemrograman yang digunakan untuk pembuatan sistem serta penjelasan setiap proses bagian pembuatan sistem yang disertai dengan potongan kode program. Implementasi adalah realisasi perancangan menjadi sebuah sistem setelah tahap analisis. Pada bab ini akan dibahas meliputi implementasi database dan implementasi sistem yang berbentuk Website dan aplikasi *smartphone* Android.

## 5.1 Lingkungan Implementasi

Lingkungan implementasi meliputi perangkat lunak atau *software* dan perangkat keras atau *hardware* yang digunakan dalam proses perancangan dan pembuatan sistem.

## 5.1.1 Hardware

*Hardware* atau perangkat keras yang digunakan dalam pembuatan Aplikasi Pembayaran Air KP-SPAMS Desa Pronojiwo Lumajang sebagai berikut:

| No | Perangkat     |
|----|---------------|
| 1  | PC/Laptop     |
| 2  | Smartphone OS |
|    | Android       |
| 3  | Kabel USB     |

Tabel 5.1 Tabel Hardware

## 5.1.2 Software

*Software* yang digunakan dalam pembuatan Aplikasi Pembayaran Air KP-SPAMS Desa Pronojiwo Lumajang sebagai berikut:

Tabel 5.2 Tabel Software

| No | Perangkat          |
|----|--------------------|
| 1  | Android Studio     |
| 2  | Visual Studio Code |
| 3  | Postman            |
| 4  | Digital Ocean      |

| 5 | PhpMyAdmin            |
|---|-----------------------|
| 6 | MySQL                 |
| 7 | Terminal/command line |
| 8 | Domainesia            |

## 5.2 Implementasi Database MySQL

Database yang digunakan dalam Aplikasi Pembayaran Air KP-SPAMS Desa Pronojiwo Lumajang adalah MySQL melalui *phpmyadmin* untuk menyimpan dan mengolah data.

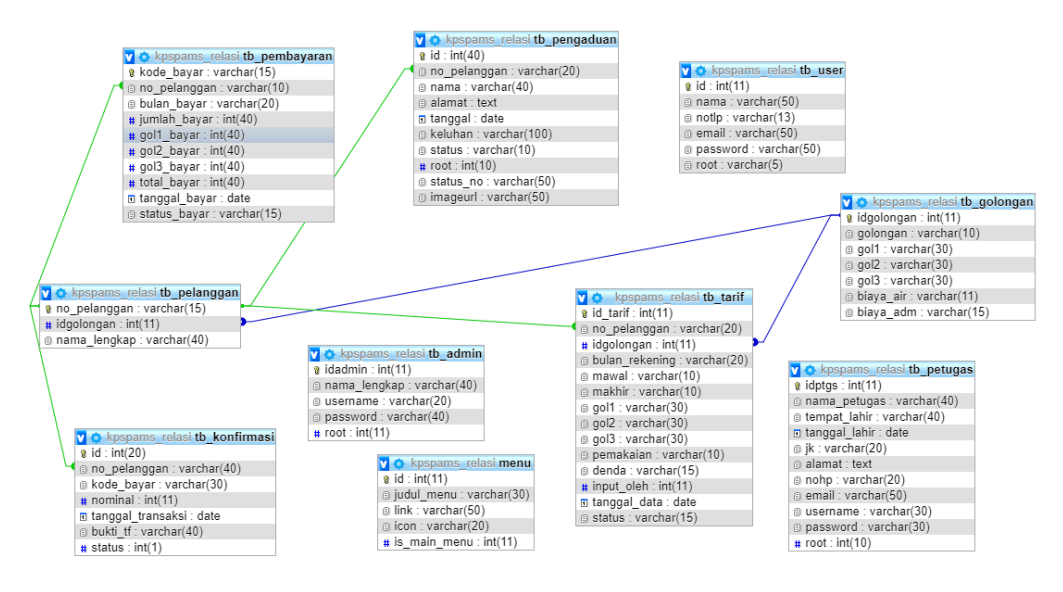

Gambar 5.1 Implementasi databases mysql

Pada gambar 5.1 merupakan implementasi databases mysql, databases diatas memiliki 10 tabel yang terdiri dari : tb\_admin, tb\_user, tb\_pelanggan, tb\_golongan, tb\_pembayaran, tb\_pengaduan, tb\_petugas, tb\_konfirmasi, tb\_tarif, dan menu.

## 1.2.1. Tabel Admin

| # | Name         | Туре        | Collation         | Attributes | Null | Default | Comments | Extra          | Action   |        |        |
|---|--------------|-------------|-------------------|------------|------|---------|----------|----------------|----------|--------|--------|
| 1 | idadmin 🔑    | int(11)     |                   |            | No   | None    |          | AUTO_INCREMENT | 🥖 Change | Drop   | ▼ More |
| 2 | nama_lengkap | varchar(40) | latin1_swedish_ci |            | No   | None    |          |                | 🥜 Change | 🔵 Drop | ▼ More |
| 3 | username     | varchar(20) | latin1_swedish_ci |            | No   | None    |          |                | 🧷 Change | Drop   | ▼ More |
| 4 | password     | varchar(40) | latin1_swedish_ci |            | No   | None    |          |                | 🥖 Change | 🔵 Drop | ▼ More |
| 5 | root         | int(11)     |                   |            | No   | None    |          |                | 🥖 Change | Drop   | ▼ More |

## Gambar 5.2 Tabel admin.

Pada gambar 5.2 tabel admin memiliki 5 kolom didalamnya, idadmin, nama\_lengkap, username, password, dan root. Implementasi Tampilan

## 1.2.2. Tabel User

| # | Name         | Туре        | Collation          | Attributes | Null | Default | Comments | Extra          | Action   |        |        |
|---|--------------|-------------|--------------------|------------|------|---------|----------|----------------|----------|--------|--------|
| 1 | id 🔎         | int(11)     |                    |            | No   | None    |          | AUTO_INCREMENT | 🥖 Change | 🔵 Drop | ▼ More |
| 2 | nama         | varchar(50) | utf8mb4_general_ci |            | No   | None    |          |                | 🥔 Change | 🔵 Drop | ▼ More |
| 3 | notip        | varchar(13) | utf8mb4_general_ci |            | No   | None    |          |                | 🥔 Change | 🔵 Drop | ▼ More |
| 4 | email        | varchar(50) | utf8mb4_general_ci |            | No   | None    |          |                | 🥔 Change | 🔵 Drop | ▼ More |
| 5 | password     | varchar(50) | utf8mb4_general_ci |            | No   | None    |          |                | 🥖 Change | 🔵 Drop | ▼ More |
| 6 | root         | varchar(5)  | utf8mb4_general_ci |            | No   | None    |          |                | 🥔 Change | 🔵 Drop | ▼ More |
| 7 | no_pelanggan | varchar(50) | utf8mb4_general_ci |            | No   | None    |          |                | 🥖 Change | 🔾 Drop | ▼ More |

Gambar 5.3 Tabel user

Pada gambar 5.3 tabel user memiliki 7 kolom didalamnya, id, nama, notlp, email, password, root, dan no\_pelanggann.

## 1.2.3. Tabel Pelanggan

|   | # | Name           | Туре        | Collation         | Attributes | Null | Default | Comments | Extra | Action   |      |   |      |
|---|---|----------------|-------------|-------------------|------------|------|---------|----------|-------|----------|------|---|------|
| l | 1 | no_pelanggan 🔑 | varchar(15) | latin1_swedish_ci |            | No   | None    |          |       | 🥜 Change | Drop | ▼ | More |
| l | 2 | idgolongan     | int(11)     |                   |            | No   | None    |          |       | 🥜 Change | Drop | ▼ | More |
|   | 3 | nama_lengkap   | varchar(40) | latin1_swedish_ci |            | No   | None    |          |       | 🥜 Change | Drop | ▼ | More |

## Gambar 5.4 Tabel pelanggan

Pada gambar 5.4 tabel Pelanggan memiliki 8 kolom di dalamnya, no\_pelanggan, idgolongan, nama\_lengkap.

## 1.2.4. Tabel Golongan

|   | # | Name         | Туре        | Collation         | Attributes | Null | Default | Comments | Extra          | Action   |        |        |
|---|---|--------------|-------------|-------------------|------------|------|---------|----------|----------------|----------|--------|--------|
| I | 1 | idgolongan 🔑 | int(11)     |                   |            | No   | None    |          | AUTO_INCREMENT | 🥜 Change | 🔵 Drop | ▼ More |
| I | 2 | golongan     | varchar(10) | latin1_swedish_ci |            | No   | None    |          |                | 🥜 Change | 🔵 Drop | ▼ More |
| I | 3 | gol1         | varchar(30) | latin1_swedish_ci |            | No   | None    |          |                | 🥔 Change | 🖨 Drop | ▼ More |
| 1 | 4 | gol2         | varchar(30) | latin1_swedish_ci |            | No   | None    |          |                | 🥔 Change | 🔵 Drop | ▼ More |
| I | 5 | gol3         | varchar(30) | latin1_swedish_ci |            | No   | None    |          |                | 🥔 Change | 😂 Drop | ▼ More |
| 1 | 6 | biaya_air    | varchar(30) | latin1_swedish_ci |            | No   | None    |          |                | 🥔 Change | 😂 Drop | ▼ More |
| I | 7 | biaya_adm    | varchar(15) | latin1_swedish_ci |            | No   | None    |          |                | 🥖 Change | 🔵 Drop | ▼ More |

## Gambar 5.5 Tabel golongan

Pada gambar 5.5 tabel golongan memiliki 7 kolom didalamnya, idgolongan, golongan, gol1, gol2, gol3, biaya\_air, dan biaya\_admin.

## 1.2.5. Tabel Pembayaran

| # | Name          | Туре        | Collation         | Attributes | Null | Default | Comments | Extra | Action   |        |          |      |
|---|---------------|-------------|-------------------|------------|------|---------|----------|-------|----------|--------|----------|------|
| 1 | kode_bayar 🔑  | varchar(15) | latin1_swedish_ci |            | No   | None    |          |       | 🥔 Change | 🔵 Drop | ▼        | More |
| 2 | no_pelanggan  | varchar(10) | latin1_swedish_ci |            | No   | None    |          |       | 🥔 Change | 🔵 Drop | ▼        | More |
| 3 | bulan_bayar   | varchar(20) | latin1_swedish_ci |            | No   | None    |          |       | 🥔 Change | 🔵 Drop | ▼        | More |
| 4 | jumlah_bayar  | varchar(15) | latin1_swedish_ci |            | No   | None    |          |       | 🥔 Change | 🔵 Drop | ▼        | More |
| 5 | tanggal_bayar | date        |                   |            | No   | None    |          |       | 🥔 Change | 🔵 Drop | ▼        | More |
| 6 | status_bayar  | varchar(15) | latin1_swedish_ci |            | No   | None    |          |       | 🥜 Change | 😂 Drop | $\nabla$ | More |

## Gambar 5.6 Tabel Pembayaran

Pada gambar 5.7 tabel pembayaran memiliki 6 kolom didalamnya, kode\_bayar, no\_pelanggan, bulan\_bayar, jumlah\_bayar, tanggal\_bayar, status\_bayar.

## 1.2.6. Tabel Pengaduan

| #  | Name         | Туре         | Collation          | Attributes | Null | Default | Comments | Extra          | Action   |        |        |
|----|--------------|--------------|--------------------|------------|------|---------|----------|----------------|----------|--------|--------|
| 1  | id 🔑         | int(40)      |                    |            | No   | None    |          | AUTO_INCREMENT | 🥜 Change | Drop   | ▼ More |
| 2  | no_pelanggan | varchar(30)  | utf8mb4_general_ci |            | No   | None    |          |                | 🥜 Change | 🔵 Drop | ▼ More |
| 3  | nama         | varchar(40)  | utf8mb4_general_ci |            | No   | None    |          |                | 🥜 Change | Drop   | ▼ More |
| 4  | alamat       | text         | utf8mb4_general_ci |            | No   |         |          |                | 🥜 Change | 😑 Drop | ▼ More |
| 5  | tanggal      | date         |                    |            | No   | None    |          |                | 🥜 Change | Drop   | ▼ More |
| 6  | keluhan      | varchar(100) | utf8mb4_general_ci |            | No   | None    |          |                | 🥜 Change | 🔵 Drop | ▼ More |
| 7  | status       | varchar(10)  | utf8mb4_general_ci |            | No   | None    |          |                | 🥜 Change | Drop   | ▼ More |
| 8  | root         | int(10)      |                    |            | No   | None    |          |                | 🥜 Change | 🔵 Drop | ▼ More |
| 9  | status_no    | varchar(50)  | utf8mb4_general_ci |            | No   | None    |          |                | 🥜 Change | Drop   | ▼ More |
| 10 | imageurl     | varchar(50)  | utf8mb4_general_ci |            | No   | None    |          |                | 🥜 Change | Drop   | ▼ More |

Gambar 5.8 Tabel pengaduan

Pada gambar 5.8 tabel pengaduan memiliki 7 kolom didalamnya, id,no\_pelanggan, nama, alamat, tanggal, keluhan, status, root, status\_no, imageurl.

## 1.2.7. Tabel Petugas

| #  | Name          | Туре        | Collation          | Attributes | Null | Default | Comments | Extra          | Action   |        |        |
|----|---------------|-------------|--------------------|------------|------|---------|----------|----------------|----------|--------|--------|
| 1  | idptgs 🔑      | int(11)     |                    |            | No   | None    |          | AUTO_INCREMENT | 🥔 Change | 😑 Drop | ▼ More |
| 2  | nama_petugas  | varchar(40) | utf8mb4_general_ci |            | No   | None    |          |                | 🥔 Change | 🔵 Drop | ▼ More |
| 3  | tempat_lahir  | varchar(40) | utf8mb4_general_ci |            | No   | None    |          |                | 🥔 Change | Drop   | ▼ More |
| 4  | tanggal_lahir | date        |                    |            | No   | None    |          |                | 🥔 Change | 😑 Drop | ▼ More |
| 5  | jk            | varchar(20) | utf8mb4_general_ci |            | No   | None    |          |                | 🥔 Change | 🖨 Drop | ▼ More |
| 6  | alamat        | text        | utf8mb4_general_ci |            | No   |         |          |                | 🥔 Change | 😑 Drop | ▼ More |
| 7  | nohp          | varchar(20) | utf8mb4_general_ci |            | No   | None    |          |                | 🥔 Change | 🖨 Drop | ▼ More |
| 8  | email         | varchar(50) | utf8mb4_general_ci |            | No   | None    |          |                | 🥔 Change | 😑 Drop | ▼ More |
| 9  | username      | varchar(30) | utf8mb4_general_ci |            | No   | None    |          |                | 🥔 Change | 🖨 Drop | ▼ More |
| 10 | password      | varchar(30) | utf8mb4_general_ci |            | No   | None    |          |                | 🥔 Change | 🔵 Drop | ▼ More |
| 11 | root          | int(10)     |                    |            | No   | None    |          |                | 🥔 Change | Drop   | ▼ More |

Gambar 5.9 Tabel petugas

Pada gambar 5.9 tabel petugas memiliki 11 kolom didalamnya, idptgs, nama\_lengkap, tempat\_lahir, tanggal\_lahir, jk, alamat, nohp, email, username, password, dan root.

## 1.2.8. Tabel Konfirmasi

| # | Name              | Туре         | Collation          | Attributes | Null | Default             | Comments | Extra                         | Action   |        |        |
|---|-------------------|--------------|--------------------|------------|------|---------------------|----------|-------------------------------|----------|--------|--------|
| 1 | id 🔑              | int(20)      |                    |            | No   | None                |          | AUTO_INCREMENT                | 🥔 Change | 😑 Drop | ▼ More |
| 2 | nama              | varchar(40)  | utf8mb4_general_ci |            | No   | None                |          |                               | 🥔 Change | 🔵 Drop | ▼ More |
| 3 | id_pelanggan      | varchar(40)  | utf8mb4_general_ci |            | No   | None                |          |                               | 🥔 Change | 😂 Drop | ▼ More |
| 4 | no_rekening       | varchar(40)  | utf8mb4_general_ci |            | No   | None                |          |                               | 🥔 Change | 🔵 Drop | ▼ More |
| 5 | nominal           | varchar(40)  | utf8mb4_general_ci |            | No   | None                |          |                               | 🥔 Change | 😂 Drop | ▼ More |
| 6 | tanggal_transaksi | timestamp    |                    |            | No   | current_timestamp() |          | ON UPDATE CURRENT_TIMESTAMP() | 🥔 Change | 🔵 Drop | ▼ More |
| 7 | bukti_tf          | varchar(100) | utf8mb4_general_ci |            | No   | None                |          |                               | 🥔 Change | 😂 Drop | ▼ More |
| 8 | bank              | varchar(10)  | utf8mb4_general_ci |            | No   | None                |          |                               | 🥔 Change | 😑 Drop | ▼ More |
| 9 | status            | int(1)       |                    |            | No   | None                |          |                               | 🥔 Change | 😂 Drop | ▼ More |

Gambar 5.10 Tabel konfirmasi

Pada gambar 5.10 tabel konfirmasi memiliki 9 kolom didalamnya, id, nama, id\_pelanggan, no\_rekening, nominal, tanggal\_transaksi, bukti\_tf, bank, dan status.

## 1.2.9. Tabel Tarif

| #  | Name           | Туре        | Collation         | Attributes | Null | Default | Comments | Extra          | Action   |              |        |
|----|----------------|-------------|-------------------|------------|------|---------|----------|----------------|----------|--------------|--------|
| 1  | id_tarif 🔑     | int(11)     |                   |            | No   | None    |          | AUTO_INCREMENT | 🥜 Change | Drop         | ▼ More |
| 2  | no_pelanggan   | varchar(20) | latin1_swedish_ci |            | No   | None    |          |                | 🥜 Change | Drop         | ▼ More |
| 3  | idgolongan     | int(11)     |                   |            | No   | None    |          |                | 🥜 Change | \ominus Drop | ▼ More |
| 4  | bulan_rekening | varchar(20) | latin1_swedish_ci |            | No   | None    |          |                | 🥜 Change | \ominus Drop | ▼ More |
| 5  | mawal          | varchar(10) | latin1_swedish_ci |            | No   | None    |          |                | 🥜 Change | Drop         | ➡ More |
| 6  | makhir         | varchar(10) | latin1_swedish_ci |            | No   | None    |          |                | 🥜 Change | \ominus Drop | ▼ More |
| 7  | gol1           | varchar(30) | latin1_swedish_ci |            | No   | None    |          |                | 🥜 Change | Drop         | ▼ More |
| 8  | gol2           | varchar(30) | latin1_swedish_ci |            | No   | None    |          |                | 🥜 Change | Drop         | ▼ More |
| 9  | gol3           | varchar(30) | latin1_swedish_ci |            | No   | None    |          |                | 🥜 Change | Drop         | ▼ More |
| 10 | pemakaian      | varchar(10) | latin1_swedish_ci |            | No   | None    |          |                | 🥜 Change | Drop         | ▼ More |
| 11 | denda          | varchar(15) | latin1_swedish_ci |            | No   | None    |          |                | 🥜 Change | Drop         | ▼ More |
| 12 | input_oleh     | int(11)     |                   |            | No   | None    |          |                | 🥜 Change | 😑 Drop       | ▼ More |
| 13 | tanggal_data   | date        |                   |            | No   | None    |          |                | 🥜 Change | Drop         | ▼ More |
| 14 | status         | varchar(15) | latin1_swedish_ci |            | No   | None    |          |                | 🥜 Change | \ominus Drop | ▼ More |
|    |                |             |                   |            |      |         |          |                |          |              |        |

## Gambar 5.11 Tabel tarif

Pada gambar 5.11 tabel tarif memiliki 15 kolom di dalamnya, id\_tarif, no\_pelanggan, idgolongan, bulan\_rekening, mawal, makhir, gol1, gol2, gol3, pemakian, denda, input\_oleh, tanggal\_data, dan status

## 5.3 Implementasi Web service dan Aplikasi

Dalam implementasi sistem yang dilakukan dibagi dua sistem yang di terapkan yaitu web service sebagai monitoring dari seluruh transaksi yang terjadi pada pelangg dan mobile aplikasi sebagai penunjang untuk pelanggan dan petugas dimana pelanggan melakukan transaksi pembayaran rekening air serta petugas untuk melakukan pembaca meteran air.

## Image Image Image

## 1.3.1. Interface halaman login web service

Gambar 5.12 Gambar Interface halaman login web service

Pada gambar 5.12 merupakan halaman login yang mempunyai fungsi masuk kedalam sistem untuk admin kp-spams, hanya yang mempunyai role admin saja yang dapat masuk kedalam sistem.

| KP-SPAMS                           | =                                           |                 |                 | 👔 Eka Mahendra BagasKara |
|------------------------------------|---------------------------------------------|-----------------|-----------------|--------------------------|
| Eka Mahendra BagasKara<br>• Online | Dashboard Control panel                     |                 |                 | 🎒 Home > Dashboard       |
| Search Q                           | 152                                         | 4               | 2               | 1                        |
| MAIN NEVICETION                    | Data Pelanggan                              | Data Pernakaian | Data Pembayaran | Data Pengaduan           |
| 🚯 Home                             | More info 🛇                                 | More info O     | Mare info 🛇     | Mare info 🛇              |
| 🛢 Data master 🤟 🤇                  |                                             |                 |                 |                          |
| 📰 Baca Meter                       |                                             |                 |                 |                          |
| 🖾 Pembayaran 🤟 🤇                   |                                             |                 |                 |                          |
| 🖸 Laporan 🧹                        |                                             |                 |                 |                          |
| 🔦 Pengaduan                        |                                             |                 |                 |                          |
|                                    |                                             |                 |                 |                          |
|                                    |                                             |                 |                 |                          |
|                                    |                                             |                 |                 |                          |
|                                    |                                             |                 |                 |                          |
|                                    |                                             |                 |                 |                          |
|                                    |                                             |                 |                 |                          |
|                                    |                                             |                 |                 |                          |
|                                    |                                             |                 |                 |                          |
|                                    |                                             |                 |                 |                          |
|                                    | Complete D KD CD3142 2020 all claim mean of |                 |                 |                          |

1.3.2. Interface halaman dashboard

Gambar 5.13 Interface halaman dashboard web service

Pada gambar 5.13 merupakan halaman dashboard dari sistem kp-spams yang menunjukan data pelanggan, data pemakaian, data pembayaran, dan data keluhan.

|          | KP-SPAMS                          |                               |                      |             |                  | 👔 Eka Mahendra BagasKara                                                                                                    |
|----------|-----------------------------------|-------------------------------|----------------------|-------------|------------------|----------------------------------------------------------------------------------------------------|
| 1        | Eka Mahendra BagasKara<br>© Gelse | Data Pelanggan                |                      |             |                  | B Home > Pelanggan                                                                                                    |
| Search   | a.                                | 🕂 Tambah 📑 Imj                | por Berkas           |             |                  |                                                                                                    |
| MAN NAS  | REATION                           | Show 10 v entries             |                      |             |                  | Search:                                                                                                    |
| 🔹 Нот    | w                                 | No Ik                         | ID Pelanggan         | Golongan II | Nama             | 11 Action 11                                                                                                    |
| 🗃 Dota   | a master 🔹 🤇                      | 1                             | 14060001             | RNT         | P SUGIONO        |                                                                                                    |
| 📰 Baca   | a Meter                           | 2                             | 14060032             | SOS         | SON PRONOJINO 01 |                                                                                                    |
| III Perm | ibayaran K                        | 3                             | 14060003             | RMT         | P PAIDI          |                                                                                                    |
| 🖾 Lapa   | oran <                            | 4                             | 14050034             | RMT         | DAMINEM          |                                                                                                    |
| 🔩 Penj   | gaduan                            | 5                             | 14050005             | RNT         | ANANG BASUKI     | 2                                                                                                    |
|          |                                   | 6                             | 14060091             | RNT         | P SIAMAN         | <ul> <li>Image: A set of the set of the</li></ul> |
|          |                                   | 7                             | 14060092             | RNT         | YULI R / NENEK   |                                                                                                    |
|          |                                   | 8                             | 14060093             | RMT         | RIG              |                                                                                                    |
|          |                                   | 9                             | 14060104             | RMT         | SURATINI         |                                                                                                    |
|          |                                   | 10                            | 14060113             | RNT         | MISTINI          |                                                                                                    |
|          |                                   | Showing 1 to 10 of 152 entrie | 85                   |             |                  | Previous 1 2 3 4 5 16 Next                                                                                                    |
|          |                                   |                               |                      |             |                  |                                                                                                    |
|          |                                   |                               |                      |             |                  |                                                                                                    |
|          |                                   |                               |                      |             |                  |                                                                                                    |
|          |                                   | Copyright © KP SPAMS 2020     | All rights reserved. |             |                  |                                                                                                    |

1.3.3. Interface halaman data master pelanggan

Gambar 5.14 Interface halaman data master pelanggan

Pada gambar 5.14 merupakan halaman master perlanggan yang menunjukan nama-nama pelanggan yang telah terdaftar di dalam sistem.

|              | KP-SPAMS                          | ≡   |          |                   |                    |                |    |                      |               |          |       |    |                |    |          | Q       | Eka Mahendra | BagasKara                   |
|--------------|-----------------------------------|-----|----------|-------------------|--------------------|----------------|----|----------------------|---------------|----------|-------|----|----------------|----|----------|---------|--------------|-----------------------------|
| 1            | Eka Mahendra BagasKara<br>© Onine | Da  | ata Pe   | tugas             |                    |                |    |                      |               |          |       |    |                |    |          |         | 🙆 Home       | <ul> <li>Petugas</li> </ul> |
| Sea          |                                   |     | + Tam    | bah               |                    |                |    |                      |               |          |       |    |                |    |          |         |              |                             |
| MAIN         |                                   |     | 10       | v entries         | 5                  |                |    |                      |               |          |       |    |                |    |          | Searcho |              |                             |
| <b>6</b> 0 H |                                   |     | No       | 11 Id Petuga      | as It              | Nama Petugas   | 11 | Tempat/Tanggal Lahir | Jenis Kelamin | Alamat   | No Hp | 11 | Email          | 11 | Username |         | Action       |                             |
| <b>8</b> D   |                                   |     |          | 1                 |                    | Farhan Affandi |    | Malang 2020-04-22    | Laki-laki     | Akordion | 08765 |    | ndip@gmail.com |    | ndip     |         | /            |                             |
| <b>E</b> 0   |                                   | 5   | nowing 1 | to 1 of 1 entries | 5                  |                |    |                      |               |          |       |    |                |    |          |         | Previous 1   | Next                        |
| <b>601</b> P |                                   |     |          |                   |                    |                |    |                      |               |          |       |    |                |    |          |         |              |                             |
| 🖸 L          | aporan <                          |     |          |                   |                    |                |    |                      |               |          |       |    |                |    |          |         |              |                             |
| <b>4</b> , P |                                   |     |          |                   |                    |                |    |                      |               |          |       |    |                |    |          |         |              |                             |
|              |                                   |     |          |                   |                    |                |    |                      |               |          |       |    |                |    |          |         |              |                             |
|              |                                   |     |          |                   |                    |                |    |                      |               |          |       |    |                |    |          |         |              |                             |
|              |                                   |     |          |                   |                    |                |    |                      |               |          |       |    |                |    |          |         |              |                             |
|              |                                   |     |          |                   |                    |                |    |                      |               |          |       |    |                |    |          |         |              |                             |
|              |                                   |     |          |                   |                    |                |    |                      |               |          |       |    |                |    |          |         |              |                             |
|              |                                   |     |          |                   |                    |                |    |                      |               |          |       |    |                |    |          |         |              |                             |
|              |                                   |     |          |                   |                    |                |    |                      |               |          |       |    |                |    |          |         |              |                             |
|              |                                   |     |          |                   |                    |                |    |                      |               |          |       |    |                |    |          |         |              |                             |
|              |                                   |     |          |                   |                    |                |    |                      |               |          |       |    |                |    |          |         |              |                             |
|              |                                   |     |          |                   |                    |                |    |                      |               |          |       |    |                |    |          |         |              |                             |
|              |                                   | Cop | yright © | KP-SPAMS 20       | 20 All rights reso | rved.          |    |                      |               |          |       |    |                |    |          |         |              |                             |

1.3.4. Interface halaman data master petugas

Gambar 5.15 Interface halaman data master petugas

Pada gambar 5.15 merupakan halaman data master petugas yang terdaftar sebagai petugas kp-spams yang akan melakukan pembacaan meteran.

## 1.3.5. Interface halaman data master golongan

| KP-SPAMS                           |                             |                      |      |         |         |             | <b>0</b>                                                                                                    |                   |
|------------------------------------|-----------------------------|----------------------|------|---------|---------|-------------|----------------------------------------------------------------------------------------------------|-------------------|
| Eka Mahendra BagasKara<br>• Orlins | Data Golongan               |                      |      |         |         |             |                                                                                                    | 🏟 Home 🖂 Golongan |
| Search Q                           | + Tambah                    |                      |      |         |         |             |                                                                                                    |                   |
| NAIN NAVISATION                    | Show 10 v entries           |                      |      |         |         |             | Search:                                                                                                    |                   |
| 🍰 Home                             | No 🄱                        | a Tarif U            | Gol1 | Gol2 Ut | Gol3 II | Blaya Beban | 11 Action                                                                                                    |                   |
| 🗃 Data master 💦 🤇                  | 1                           | RMT                  | 500  | 650     | 850     | 5000        | × 💷                                                                                                    |                   |
| 📰 Baca Meter                       | 2                           | 202                  | 300  | 300     | 500     | 5000        | <ul> <li>Image: Image: Ima</li></ul> |                   |
| 33 Pembayaran K                    | Showing 1 to 2 of 2 entries |                      |      |         |         |             |                                                                                                    | Previous 1 Next   |
| 🖾 Laporan 🤇                        |                             |                      |      |         |         |             |                                                                                                    |                   |
| < Angudaan                         |                             |                      |      |         |         |             |                                                                                                    |                   |
|                                    | Copyright © KP-SPAMS 2020   | All rights reserved. |      |         |         |             |                                                                                                    |                   |

Gambar 5.16 Interface halaman data master golongan

Pada gambar 5.16 merupakan halaman master golongan menunjukan daftar golongan dari tagihan air yang terdiri dari golongan 1, golongan 2, golongan 3, dan biaya beban yang telah di tentukan oleh pihak manajemen kp-spams.

| KP-SPAMS                           | =                      |              |                  |          |            |               |                 | 0         | ika Mahendra BagasKara |
|------------------------------------|------------------------|--------------|------------------|----------|------------|---------------|-----------------|-----------|------------------------|
| Eka Mahendra BagasKara<br>• Orline | Data Baca Me           | ter          |                  |          |            |               |                 |           | Home > Baca Neter      |
| Search Q                           | + Tambah               |              |                  |          |            |               |                 |           |                        |
| MAIN NAVIGATION                    | Show 10 v er           | ntries       |                  |          |            |               |                 | Search    |                        |
| 🕸 Home                             | No là                  | No Pelanggan | Nama Pelanggan   | Golongan | Meter Awal | Meter Akhir 1 | Total Pemakalan | 11 Action | 11                     |
| 🛢 Data master 🛛 <                  | 1                      | 14060101     | P SUGIONO        | RMT      | 0          | 70            | 70              |           |                        |
| 🖬 Baca Meter                       | 2                      | 14060001     | P SUGIONO        | RMT      | 70         | 120           | 50              |           |                        |
| 🔯 Pembayaran 🧹                     | 3                      | 14060102     | SDN PRONOJIWO 01 | SOS      | 0          | 100           | 100             |           |                        |
| 🖾 Laporan 🧹 🤟                      | 4                      | 14050002     | SDN PRONOJIWO 01 | 505      | 100        | 150           | 50              |           |                        |
| 🔦 Pengaduan                        | Showing 1 to 4 of 4 er | tries        |                  |          |            |               |                 | P         | evicus 1 Next          |
|                                    |                        |              |                  |          |            |               |                 |           |                        |

1.3.6. Interface halaman baca meter

Gambar 5.17 Interface halaman baca meter

Pada gambar 5.17 merupakan halaman baca meter data pelanggan yang telah dilakukan pembacaan oleh petugas ke lapangan dan di kalkulasi secara otomatis di dalam sistem.

| 1.3.7. | Interface | halaman | data | pembayaran |
|--------|-----------|---------|------|------------|
|--------|-----------|---------|------|------------|

| KP-SPAMS                            |                               |                  |    |                  |          |     | 👘 Eka Mahendra BagasKar |  |
|-------------------------------------|-------------------------------|------------------|----|------------------|----------|-----|-------------------------|--|
| Fica Mahendra BagasKara<br>• Orline | Data Pembayaran               |                  |    |                  |          |     | 🏟 Home > Pembayasa      |  |
| Search Q                            | Show 10 v entries             |                  |    |                  |          |     | Search:                 |  |
| MAIN NAMGATION                      | No Jà                         | No Pelanggan     | J† | Nama pelanggan 🤳 | Golongan | -11 | Action 11               |  |
| 🚯 Home                              | 1                             | 14080001         |    | P SUGIONO        | RMT      |     |                         |  |
| 🛢 Data master 🛛 <                   | 2                             | 14080002         |    | SDN PRONOJIWO 01 | 505      |     |                         |  |
| 🚍 Baca Meter                        | Showing 1 to 2 of 2 entries   |                  |    |                  |          |     | Previous 1 Next         |  |
| 😆 Pembayaran <                      |                               |                  |    |                  |          |     |                         |  |
| 🖾 Laporan 🔍 🤇                       |                               |                  |    |                  |          |     |                         |  |
| A Inggdun                           |                               |                  |    |                  |          |     |                         |  |
|                                     | Copyright © KP-SPAMS 2020 All | rights reserved. |    |                  |          |     |                         |  |

Gambar 5.18 Interface halaman data pembayaran

Pada gambar 5.18 merupakan data pelanggan yang telah dilakukan penghitungan tagihan air.

| KP-SPAMS                           | =                      |                                                                                                    |         |             |                 |              |        |    | n Eka N | tahendra BagasKara |
|------------------------------------|------------------------|----------------------------------------------------------------------------------------------------|---------|-------------|-----------------|--------------|--------|----|---------|--------------------|
| Eka Mahendra BagasKara<br>• Online | Data Bambaya           | ven Der Delanggen                                                                                                    |         |             |                 |              |        |    | •       | 0                  |
| Search Q                           | Data Perindaya         | fan rei relanggan                                                                                                    |         |             |                 |              |        |    |         |                    |
| MAIN NEWEATION                     | Nama                   |                                                                                                    | P SUGIO | NO          |                 |              |        |    |         |                    |
| 🙆 Home                             | Kembali                |                                                                                                    |         |             |                 |              |        |    |         |                    |
| Data master <                      | Show 10 v e            | intries                                                                                                    |         |             |                 |              |        |    | Search: |                    |
| Baca Meter                         | No Jà                  | Kode Pembayaran                                                                                                    | 11      | Bulan Bayar | 👫 Total Tagihan | Jumlah Bayar | Status | 11 | Detail  | 11                 |
| 🖸 Laporan 🗸                        | 1                      | PA2007070898                                                                                                    |         | 2020-06-25  | 53000           | 53000        | Lunas  |    | •       |                    |
| 🔦 Pengaduan                        | Showing 1 to 1 of 1 er | ntries                                                                                                    |         |             |                 |              |        |    | Previo  | as 1 Next          |
|                                    |                        |                                                                                                    |         |             |                 |              |        |    |         |                    |
|                                    |                        |                                                                                                    |         |             |                 |              |        |    |         |                    |
|                                    |                        |                                                                                                    |         |             |                 |              |        |    |         |                    |
|                                    |                        |                                                                                                    |         |             |                 |              |        |    |         |                    |
|                                    |                        |                                                                                                    |         |             |                 |              |        |    |         |                    |
|                                    |                        |                                                                                                    |         |             |                 |              |        |    |         |                    |
|                                    |                        |                                                                                                    |         |             |                 |              |        |    |         |                    |
|                                    |                        |                                                                                                    |         |             |                 |              |        |    |         |                    |
|                                    | Committee KD SDAM      | Proposed in the second second se |         |             |                 |              |        |    |         |                    |

1.3.8. Interface halaman detail data pembayaran

Gambar 5.19 Interface halaman detail data pembayaran

Pada gambar 5.19 merupakan detail dari data pelanggan yang telah dilakukan penghitungan dengan detail transaksi yang sudah di lakukan oleh pelanggan.

| KP-SPAMS                          | Ξ                  |                                                |             |       | 👔 Eka Mahendra BagasKara |  |  |  |
|-----------------------------------|--------------------|------------------------------------------------|-------------|-------|--------------------------|--|--|--|
| Eka Mahendra BagasKara<br>• Oslaw | Data Pembayaran    |                                                |             |       | 🚯 Home > Pelanggan       |  |  |  |
| Search Q                          | Pembayaran         |                                                |             |       |                          |  |  |  |
| MAIN NAVIGATION                   | ID Tarif           | Kode Pemakaian 32 - SDN PRONOJIWO 01(14081002) | Pemakaian   | 100   |                          |  |  |  |
| Home                              | No Pelanggan       | 14080012                                       | Harga GOL1  | 300   |                          |  |  |  |
| 🛢 Data master 🛛 🤇                 | Nama Pelanggan     | SDN PRONOJIWO 01                               | Harga GOL2  | 300   |                          |  |  |  |
| 📰 Baca Meter                      |                    |                                                | Harga GOL3  | 500   |                          |  |  |  |
| 🖾 Pembayaran <                    |                    |                                                |             |       |                          |  |  |  |
| 🖾 Laporan 🤇                       | Golongan           | 505                                            | Pemakaian   | 100   |                          |  |  |  |
| 🔦 Pengaduan                       | Dulan Rekening     | 2020-06-25                                     | 0-10        | 10    | 3000                     |  |  |  |
|                                   | Nenteran Awal      | 0                                              | 11-50       | 40    | 12000                    |  |  |  |
|                                   | Meteran Akhir      | 100                                            | > 50        | 50    | 25000                    |  |  |  |
|                                   |                    |                                                | Blaya Admin | 5000  |                          |  |  |  |
|                                   |                    |                                                | Total bayar | 45000 |                          |  |  |  |
|                                   |                    |                                                |             |       |                          |  |  |  |
|                                   | Kode               | PA2007070681                                   |             |       |                          |  |  |  |
|                                   | Tanggal pembayaran | 2020-07-08                                     |             |       |                          |  |  |  |
|                                   | Submit             |                                                |             |       |                          |  |  |  |
|                                   |                    |                                                |             |       |                          |  |  |  |
|                                   |                    |                                                |             |       |                          |  |  |  |

1.3.9. Interface halaman pembayaran

Gambar 5.20 Interface halaman pembayaran

Pada gambar 5.20 merupakan halaman untuk perhitungan tagihan pelanggan setelah dilakukan baca meter.

| KP-SPAMS                           | =       | 🖡 🍸 Eka Hakenéra Sagastan |               |        |                     |       |              |     |          |                   |    |                |   |                  |     |                       |              |
|------------------------------------|---------|---------------------------|---------------|--------|---------------------|-------|--------------|-----|----------|-------------------|----|----------------|---|------------------|-----|-----------------------|--------------|
| Eka Mahendra BagasKara<br>• Online | Data    | Konfi                     | irmasi Pe     | mb     | ayaran Pela         | ing   | zan          |     |          |                   |    |                |   |                  |     | ▲ Home > Konfirma     | i Pembayaran |
| Search Q                           | Show    | 10                        | ✓ entries     |        |                     |       |              |     |          |                   |    |                |   |                  |     | Search:               |              |
| MAIN NAVISATION                    | No      | 14                        | ID            | J1     | Nama                | 11    | Kode Bayar 🕴 | No  | ominal 🕴 | Tanggal Transaksi | 11 | Bukti Transfer | 1 | Status 1         | Act | tion                  | JI .         |
| Home                               | 1       |                           | 14060001      |        | P SUGIONO           |       | PA2008080182 | 530 | 3000     | 2020-08-03        |    | Gambar         | , | Belum verifikasi | Ve  | rrfikasi Tolak Hapus  |              |
| 🛢 Data master 🛛 <                  | 2       |                           | 14060003      |        | P PAIDI             |       | PA2008080259 | 160 | 5000     | 2020-08-03        |    | Gambar         | 1 | Belum vertfikasi | W   | reflikant Tolak Hapun |              |
| 📰 Baca Meter                       | Showi   | ng 1 to 2 (               | of 2 entries  |        |                     |       |              |     |          |                   |    |                |   |                  |     | Previous 1            | Next         |
| 🚯 Pembayaran <                     |         |                           |               |        |                     |       |              |     |          |                   |    |                |   |                  |     |                       |              |
| 🔁 Laporan 🖌                        |         |                           |               |        |                     |       |              |     |          |                   |    |                |   |                  |     |                       |              |
| 🔦 Pengaduan                        |         |                           |               |        |                     |       |              |     |          |                   |    |                |   |                  |     |                       |              |
|                                    |         |                           |               |        |                     |       |              |     |          |                   |    |                |   |                  |     |                       |              |
|                                    |         |                           |               |        |                     |       |              |     |          |                   |    |                |   |                  |     |                       |              |
|                                    |         |                           |               |        |                     |       |              |     |          |                   |    |                |   |                  |     |                       |              |
|                                    |         |                           |               |        |                     |       |              |     |          |                   |    |                |   |                  |     |                       |              |
|                                    |         |                           |               |        |                     |       |              |     |          |                   |    |                |   |                  |     |                       |              |
|                                    |         |                           |               |        |                     |       |              |     |          |                   |    |                |   |                  |     |                       |              |
|                                    |         |                           |               |        |                     |       |              |     |          |                   |    |                |   |                  |     |                       |              |
|                                    |         |                           |               |        |                     |       |              |     |          |                   |    |                |   |                  |     |                       |              |
|                                    |         |                           |               |        |                     |       |              |     |          |                   |    |                |   |                  |     |                       |              |
|                                    |         |                           |               |        |                     |       |              |     |          |                   |    |                |   |                  |     |                       |              |
|                                    | Copyrig | ht C KP-                  | SPAMS Banyu B | Bening | 2020 All rights res | erved |              |     |          |                   |    |                |   |                  |     |                       |              |

1.3.10. Interface halaman konfirmasi pembayaran

Gambar 5.21 Interface halaman konfirmasi pembayaran

Pada gambar 5.21 merupakan halaman konfirmasi pembayaran jika pelanggan sudah membayar tagihan melalui aplikasi, jika tidak memiliki rekening bank dapat juga mengkonfirmasi pembayaran secara manual..

| KP-SPAMS                           | =                                                  |          |                |            |                |        |         |     |                    |                  |                  |                  |                  |       |       |        | 🕡 Eka Mal | endra BagasKara |
|------------------------------------|----------------------------------------------------|----------|----------------|------------|----------------|--------|---------|-----|--------------------|------------------|------------------|------------------|------------------|-------|-------|--------|-----------|-----------------|
| Eka Mahendra BagasKara<br>• Online | Cetak Dat                                          | ta Pemba | yaran          |            |                |        |         |     |                    |                  |                  |                  |                  |       |       |        | 6         | Home > Laporan  |
| Search Q                           | Filter Dan C                                       | etak     |                |            |                |        |         |     |                    |                  |                  |                  |                  |       |       |        |           |                 |
| MAIN NAVIGATION                    | Hatil Pembacaan Heter Pelanggan Taghan Pelanggan H |          |                |            |                |        |         |     |                    |                  |                  |                  | iarga Per Meti   | r     |       |        |           |                 |
| 🛃 Home                             | No                                                 | ID       | Nama Pelanggan | Meter Awal | Meter<br>Akhir | 0 - 10 | 11 - 50 | >50 | Total<br>Pemakaian | Tagihan<br>Gol 1 | Tagihan<br>Gol 2 | Tagihan<br>Gol 3 | Total<br>Tagihan | Tarif | Beban | 0 - 10 | 11 - 50   | >50             |
| 🛢 Data master <                    | 1                                                  | 14050001 | P SUGIONO      | 0          | 70             | 10     | 40      | 20  | 70                 | 5000             | 26000            | 17000            | 53000            | RMT   | 5000  | 500    | 650       | 850             |
| 🖬 Baca Meter                       | 2                                                  | 14060001 | P SUGIONO      | 70         | 120            | 10     | 40      | 0   | 50                 | 5000             | 26000            | 0                | 36000            | RMT   | 5000  | 500    | 650       | 850             |
| ED Pembayaran K                    | 3                                                  | 14060002 | SDN PRONOJIWO  | 0          | 100            | 10     | 40      | 50  | 100                | 3000             | 12000            | 25000            | 45000            | SOS   | 5000  | 300    | 300       | 500             |
| 🗈 Laporan <                        | 4                                                  | 14050002 | SDN PRONOJIWO  | 100        | 150            | 10     | 40      | 0   | 50                 | 3000             | 12000            | 0                | 20000            | SOS   | 5000  | 300    | 300       | 500             |
|                                    |                                                    |          |                |            |                |        |         |     |                    |                  |                  |                  |                  |       |       |        |           |                 |

1.3.11. Interface halaman laporan

## Gambar 5.22 Interface halaman laporan

Pada gambar 5.22 merupakan halaman laporan data pelanggan yang telah membayar perbulanya.

| KP-SPAMS                         | =                   |                                |            |            |            |                      | 👔 Eka Mahendra BagasKara |
|----------------------------------|---------------------|--------------------------------|------------|------------|------------|----------------------|--------------------------|
| Fka Mahendra BagasKara<br>• Onim | Data Penga          | aduan                          |            |            |            |                      | 🏚 Home > Data Pengaduan  |
| Search Q                         | + Tambah            | 1                              |            |            |            |                      |                          |
| MAIN NAVIGATION                  | Show 30             | ✓ entries                      |            |            |            |                      | Search:                  |
| a Home                           | No                  | Jà Nama                        | 11 Alamat  | 11 Tanggal | IT Keluhan | 11 Status Pengerjaan | 11 Action 11             |
| 🛢 Data master 🔍 🤟                | 1                   | Bagas                          | Jl. Kauman | 2020-04-07 | pipa bocor | Dikerjakan           | 8                        |
| 🖶 Baca Neter                     | Showing 1 to 1 of   | f 1 entries                    |            |            |            |                      | Previous 1 Next          |
| 🖾 Pembayaran 🔍 🤇                 |                     |                                |            |            |            |                      |                          |
| 🖉 Laporan 🔍 🤇                    |                     |                                |            |            |            |                      |                          |
| 🔦 Pengaduan                      |                     |                                |            |            |            |                      |                          |
|                                  |                     |                                |            |            |            |                      |                          |
|                                  |                     |                                |            |            |            |                      |                          |
|                                  |                     |                                |            |            |            |                      |                          |
|                                  |                     |                                |            |            |            |                      |                          |
|                                  |                     |                                |            |            |            |                      |                          |
|                                  |                     |                                |            |            |            |                      |                          |
|                                  |                     |                                |            |            |            |                      |                          |
|                                  |                     |                                |            |            |            |                      |                          |
|                                  |                     |                                |            |            |            |                      |                          |
|                                  |                     |                                |            |            |            |                      |                          |
|                                  | Conversion to Kin C | Party and a line of the second |            |            |            |                      |                          |

1.3.12. Interface halaman pengaduan

Gambar 5.23 Interface halaman pengaduan

Pada gambar 5.23 merupakan halaman pengaduan pelanggan jika pelanggan memiliki keluhan atau kerusakan.

## 1.3.13. Fitur tambah data

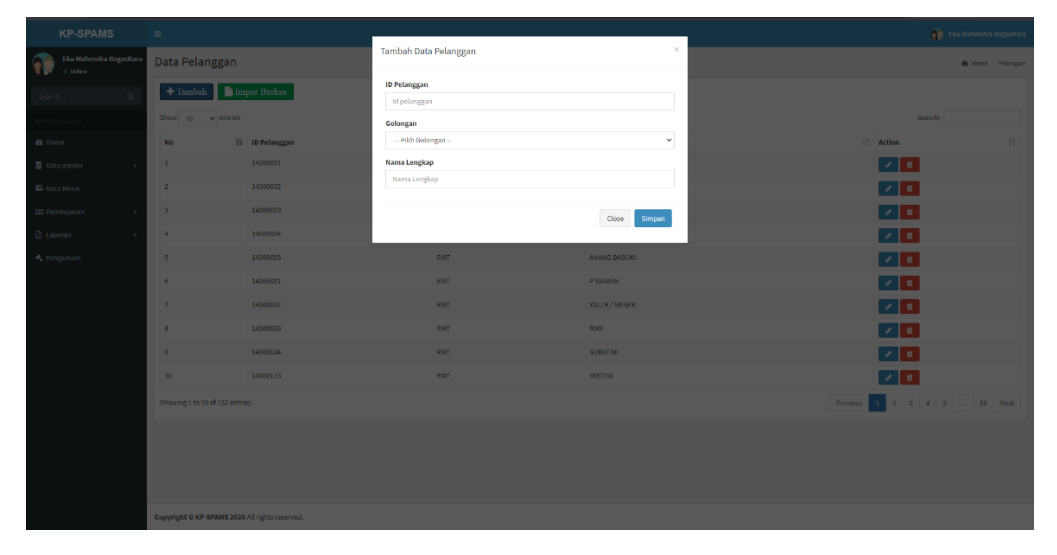

Gambar 5.24 Fitur tambah data

Pada gambar 5.24 merupakan fitur tambah data pelanggan, petugas maupun golongan.

| к         |                             |                        |                          |               |                            |
|-----------|-----------------------------|------------------------|--------------------------|---------------|----------------------------|
|           | Data Pelanggan              |                        | Edit Data Pelanggan      | ×             | 🏟 Bone - Pelangan          |
| Search    | 🕂 Tambah 📑 In               | npor Berkas            | ID Pelanggan<br>14000001 |               |                            |
| MANNAWGA  | Show 10 v entries           |                        | Golongan                 |               | Search:                    |
| db Home   | No II                       | ID Pelanggan           | Pilih Golongan           | ~             | II Action II               |
| 🛢 Data m  | 1                           | 14060001               | Nama Lengkap             |               |                            |
| 📰 Baca M  | 2                           | 14060002               | Nama Lengkap             |               |                            |
| [0] Pemba | 3                           | 14060003               |                          | Close Simpan  |                            |
| 🕼 Lapora  | 4                           | 14060004               |                          |               |                            |
| 🔩 Pengad  | 5                           | 14060005               | RMT                      | ANANG BAGUKI  |                            |
|           | 6                           | 14060091               | RMT                      | P SIAMAN      |                            |
|           | 7                           | 140600.92              | RMT                      | YULIR / NENEK |                            |
|           | 8                           | 14060093               | RMT                      | RIKY          |                            |
|           | 9                           | 14060104               | RMT                      | SURATINI      |                            |
|           | 10                          | 14060113               | RMT                      | MISTINI       |                            |
|           | Showing 1 to 10 of 152 entr | ries                   |                          |               | Previous i 2 3 4 5 16 Next |
|           |                             |                        |                          |               |                            |
|           |                             |                        |                          |               |                            |
|           |                             |                        |                          |               |                            |
|           | Copyright © KP-SPAMS 202    | 0 All rights reserved. |                          |               |                            |

Gambar 5.25 Fitur edit data

Pada gambar 5.25 merupakan fitur edit data pelanggan, petugas maupun golongan.

1.3.15. Fitur hapus data

| к           | P-SPAMS                        | =                             |                      | localhost says |                                               |          | 👘 Eka Mahendra BagasKara |  |  |
|-------------|--------------------------------|-------------------------------|----------------------|----------------|-----------------------------------------------|----------|--------------------------|--|--|
| 🕥 :         | ka Mahendra BagasKara<br>Oslov | Data Pelanggan                |                      |                | okan woa ywortmengingos cala m r<br>OK Cancel |          | 🚯 Home 🖂 Pelanggan       |  |  |
| Search      | ۹                              | 🕂 Tambah 📑 Im                 | por Berkas           |                |                                               |          |                          |  |  |
| MAIN NAVIGA | ITION                          | Show 30 v entries             |                      |                |                                               |          | Search:                  |  |  |
| A Home      |                                | No Là                         | ID Pelanggan         | 11 Golongan    | I† Nama                                       | 11       | Action IT                |  |  |
| 🛢 Data m    | aster <                        | 1                             | 14060001             | RMT            | P SUGIONO                                     |          | 2 0                      |  |  |
| 🐯 Baca M    | leter                          | 2                             | 14060002             | SOS            | SDN PRONCUIA/O D                              | 01       | 2                        |  |  |
| 🖾 Pemba     | yaran ¢                        | 3                             | 14060003             | RMT            | P PAIDI                                       |          | 20                       |  |  |
| 🖾 Lapora    | n K                            | 4                             | 14060004             | RMT            | DAMIYEM                                       |          | /                        |  |  |
| 🔦 Pengad    | luan                           | 5                             | 14000005             | RMT            | ANANG BASUKI                                  |          | 1                        |  |  |
|             |                                | 6                             | 14060001             | RMT            | P SIAMAN                                      |          | 2                        |  |  |
|             |                                | 7                             | 14060092             | RMT            | YULI R / NENEK                                |          | 1                        |  |  |
|             |                                | 8                             | 14060093             | RMT            | RIKY                                          |          | /                        |  |  |
|             |                                | 9                             | 14060104             | RMT            | SURATINI                                      |          | 2                        |  |  |
|             |                                | 10                            | 14060113             | RMT            | MISTINI                                       |          | 2                        |  |  |
|             |                                | Showing 1 to 10 of 152 entrie | 6                    |                |                                               | Previous | 1 2 3 4 5 16 Next        |  |  |
|             |                                |                               |                      |                |                                               |          |                          |  |  |
|             |                                |                               |                      |                |                                               |          |                          |  |  |
|             |                                |                               |                      |                |                                               |          |                          |  |  |
|             |                                | Copyright © KP-SPAMS 2020     | All rights reserved. |                |                                               |          |                          |  |  |

Gambar 5.26 Fitur hapus data.

Pada gambar 5.26 merupakan fitur delete atau hapus data pelanggan, petugas maupun golongan.

| KP-SPAMS                          |                                                 |                    |             |              | 👔 Eka Mahendra BagasKara |
|-----------------------------------|-------------------------------------------------|--------------------|-------------|--------------|--------------------------|
| Eka Mahendra BagasKara<br>• Oslav | Detail Pembayaran KP-SPAMS                      |                    |             |              |                          |
| MAIN NAMOATION                    | Tanggal: 08/07/2020                             |                    |             |              |                          |
| B Home                            | Tanggal Bayart                                  | : 2020-07-08       | Periode     | Tagihan      |                          |
| 🛢 Data master 🛛 🤟                 | Kode Pembayaran                                 | : PA2007070883     | 2020-06-25  |              |                          |
| 🖾 Baca Meter                      | No Pelanggan                                    | : 14060002         | Golongan 1  | : Rp. 3,000  |                          |
| 🖸 Pembayaran 💊                    | Nama                                            | : SDN PRONDJIWO 01 | Colongan 2  | : Rp. 12,000 |                          |
| Pi Lanana (                       |                                                 |                    | Blava behan | : Rp. 5.000  |                          |
|                                   |                                                 |                    | Total       | : Rp. 45,000 |                          |
| • Pengalauan                      | Kembali 🖶 Print                                 |                    |             |              |                          |
|                                   |                                                 |                    |             |              |                          |
|                                   |                                                 |                    |             |              |                          |
|                                   |                                                 |                    |             |              |                          |
|                                   |                                                 |                    |             |              |                          |
|                                   |                                                 |                    |             |              |                          |
|                                   |                                                 |                    |             |              |                          |
|                                   |                                                 |                    |             |              |                          |
|                                   |                                                 |                    |             |              |                          |
|                                   |                                                 |                    |             |              |                          |
|                                   | Converight © KD-SDAMS 2020 all rights reserved. |                    |             |              |                          |

## 1.3.16. Fitur cetak data perpelanggan

Gambar 5.27 Fitur cetak data perpelanggan.

Pada gambar 5.27 merupakan fitur cetak struck data perpelanggan tagihan yang sudah terbayar.

## 1.3.17. Fitur cetak dan filter laporan pembayaran

| К           | P-SPAMS                        | =                            |                      | localhost says |           |                  | 👘 Eka Mahendra BagasKar |                                                                                                    |                  |
|-------------|--------------------------------|------------------------------|----------------------|----------------|-----------|------------------|-------------------------|----------------------------------------------------------------------------------------------------|------------------|
| 🕡 :         | ka Mahendra BagasKara<br>Oslov | Data Pelanggan               |                      |                | OK Catel  |                  |                         | a                                                                                                    | Home > Pelanggan |
| Search      | ۹                              | 🕂 Tambah 📄 Im                | ipor Berkas          |                |           |                  |                         |                                                                                                    |                  |
| HAIN NAVIGA | ITION                          | Show 10 v entries            |                      |                |           |                  |                         | Soarch:                                                                                                    |                  |
| 2 Home      |                                | No Ià                        | ID Pelanggan         | L1 Gold        | tongan It | Nama             | 1t                      | Action                                                                                                    | П                |
| 🗐 Data m    | aster <                        | 1                            | 14060001             | RMT            | π         | PSUGIONO         |                         | 2                                                                                                    |                  |
| 📰 Baca M    | leter                          | 2                            | 14060102             | sos            | s         | SDN PRONGJIMO 01 |                         | /                                                                                                    |                  |
| 🖾 Pemba     | yaran <                        | 3                            | 14060003             | RMT            | т         | P PAIDI          |                         | 2                                                                                                    |                  |
| 🖉 Lapora    | n <                            | 4                            | 14060004             | RMT            | п         | DAMIYEM          |                         | /                                                                                                    |                  |
| 🔩 Pengad    | luan                           | 5                            | 14000005             | RMT            | т         | ANANG BASUKI     |                         | <ul> <li>Image: Control of the second second se</li></ul> |                  |
|             |                                | 6                            | 14060091             | RMT            | π         | P SIAMAN         |                         | <ul> <li>Image: Control of the second second se</li></ul> |                  |
|             |                                | 7                            | 14060092             | BMT            | IT        | YULI R/NENEK     |                         |                                                                                                    |                  |
|             |                                | 8                            | 14060093             | RMT            | π         | RIKY             |                         | <ul> <li>Image: Constraint of the second second</li></ul> |                  |
|             |                                | 9                            | 14060104             | RMT            | r         | SURATINI         |                         | <ul> <li>Image: Control of the second second se</li></ul> |                  |
|             |                                | 10                           | 14060113             | RMT            | т         | MISTINI          |                         | × 🔹                                                                                                    |                  |
|             |                                | Showing 1 to 10 of 152 entri | es                   |                |           |                  | Previous                | 1 2 3 4 5                                                                                                    | 16 Next          |
|             |                                |                              |                      |                |           |                  |                         |                                                                                                    |                  |
|             |                                |                              |                      |                |           |                  |                         |                                                                                                    |                  |
|             |                                |                              |                      |                |           |                  |                         |                                                                                                    |                  |
|             |                                | Copyright © KP-SPAMS 2020    | All rights reserved. |                |           |                  |                         |                                                                                                    |                  |
|             |                                |                              |                      |                |           |                  |                         |                                                                                                    |                  |

Gambar 5.28 Fitur cetak dan filter laporan pembayaran.

Pada gambar 5.28 merupakan fitur cetak dan filter data tagihan yang sudah terbayar tiap bulanya.

## 1.3.18. Fitur import data excel

| KP-SPAMS                           |                              |                        |                                          |                     | 👔 Eka Mahendra BagasKara    |
|------------------------------------|------------------------------|------------------------|------------------------------------------|---------------------|-----------------------------|
| Eka Mahendra BagasKara<br>• Osline | Data Pelanggan               |                        | Impor berkas pelanggan ×                 |                     | 🚯 Home > Trelanggan         |
| Search Q                           | + Tambah                     | ipor Berkas            | Upload Berkas Choose File No file chosen |                     |                             |
| MAIN NAVIGATION                    | andw 10 entries              |                        | Pastikan memakai template di bawah ini : |                     | Search:                     |
| da Home                            | NO IA                        | ID Pelanggan           | Groun remprate exter                     |                     | Action IT                   |
| 🛢 Data master 🧹 🤇                  | 1                            | 14060101               |                                          | Clara Januar Barley |                             |
| 📰 Daca Meter                       | 2                            | 14060102               |                                          | Citize Internation  |                             |
| 182 Pembayaran K                   | 3                            | 14060003               | RHT                                      | P PAIDI             |                             |
| 🕼 Laporan 🧹 🤇                      | 4                            | 14060004               | RNT                                      | DAMIYEM             |                             |
| 🔦 Pengaduan                        | 5                            | 14050005               | RNT                                      | ANANG BASUKI        |                             |
|                                    | 6                            | 14060091               | RMT                                      |                     |                             |
|                                    | 7                            | 14060192               | RNT                                      | YULI R/NENEK        |                             |
|                                    | 8                            | 14060193               | RNT                                      | RIKY                |                             |
|                                    | 9                            | 14060104               | RHT                                      | SURATINI            |                             |
|                                    | 10                           |                        | RHT                                      | MISTINI             |                             |
|                                    | Showing 1 to 10 of 152 entri |                        |                                          |                     | Previous 1 2 3 4 5 16 Next. |
|                                    |                              |                        |                                          |                     |                             |
|                                    |                              |                        |                                          |                     |                             |
|                                    |                              |                        |                                          |                     |                             |
|                                    | Copyright © KP-SPAMS 2020    | 9 All rights reserved. |                                          |                     |                             |

Gambar 5.29 Fitur import data excel

Pada gambar 5.29 merupakan fitur imprort berkas excel dengan template yang telah di sesuikan dengan kebutuhan.

## 1.3.19. Fitur tambah baca meter

|                    |             |                  |                                   |                                  |                                    |             | _ |                   |                 |
|--------------------|-------------|------------------|-----------------------------------|----------------------------------|------------------------------------|-------------|---|-------------------|-----------------|
| •                  | Data Tar    | if               | Tambah Data                       |                                  |                                    |             | * |                   | 🏚 Home > Tarif  |
| Searc              | + Tamb      | ah               | Nama Pelanggan                    | SDN PRONOJIWO 01                 | <ul> <li>Bulan Rekening</li> </ul> | 2020-06-25  |   |                   |                 |
| MAIN NA            | Show 10     | ✓ entries        | ID Pelanggan                      | 14060002                         | Menteran Awal                      | 100         |   | Search:           |                 |
| dib Hor            | No          | 11 No Pelangga   | Golongan                          | 505                              | Menteran Akhir                     | 120         |   | 1 Total Pemakaian |                 |
| 🛢 Dat              | 1           |                  |                                   |                                  |                                    | Class Simon |   |                   |                 |
| Bi Bac             | 2           |                  |                                   |                                  |                                    | Close       |   |                   |                 |
| (D) Per            | 3           | 14060002         | (*) Meteran awai akan muncul otor | iatis setelan memasukkan tanggal |                                    |             |   | 100               |                 |
|                    | 4           | 14060002         |                                   |                                  |                                    |             | _ | 50                |                 |
| L <sup>a</sup> Lap | Showing 1 t | o 4 of 4 entries |                                   |                                  |                                    |             |   |                   | Previous 1 Next |
| 🔩 Per              |             |                  |                                   |                                  |                                    |             |   |                   |                 |
|                    |             |                  |                                   |                                  |                                    |             |   |                   |                 |
|                    |             |                  |                                   |                                  |                                    |             |   |                   |                 |
|                    |             |                  |                                   |                                  |                                    |             |   |                   |                 |

Gambar 5.30 Fitur tambah baca meter.

Pada gambar 5.30 merupakan fitur tambah manual pada halaman ini digunakan jika petugas salah dalam melakukan penginputan, maka admin dapat menginputkanya secara manual.

## 1.3.20. Halaman splash screen aplikasi petugas

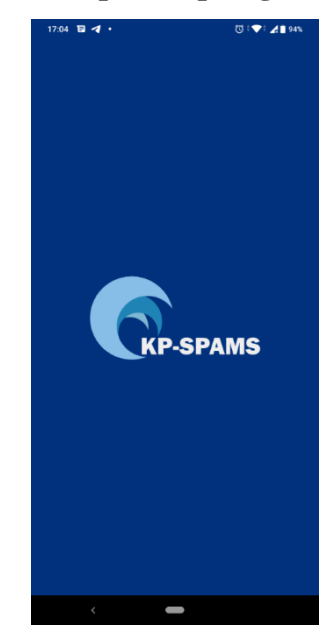

Gambar 5.31 Halaman splash screen aplikasi petugas.

Pada gambar 5.31 merupakan halaman *splash screen* saat membuka aplikasi petugas kp-spams.

| 02:09 <b>4 🖗 •</b>   | () : ♥ : ▲ 🔒 62% |
|----------------------|------------------|
| C                    |                  |
| LOGIN                |                  |
| +62 8979300509       |                  |
| Ov test123           |                  |
| ✓ Tampilkan Password |                  |
| LOG IN               |                  |
|                      |                  |
|                      |                  |
|                      |                  |
|                      |                  |
| <                    |                  |

## 1.3.21. Halaman splash screen aplikasi petugas

Gambar 5.32 Halaman splash screen aplikasi petugas.

Pada gambar 5.32 merupakan halaman login bagi petugas kp-spams dengan username notlp petugas.

## 1.3.22. Halaman utama aplikasi petugas

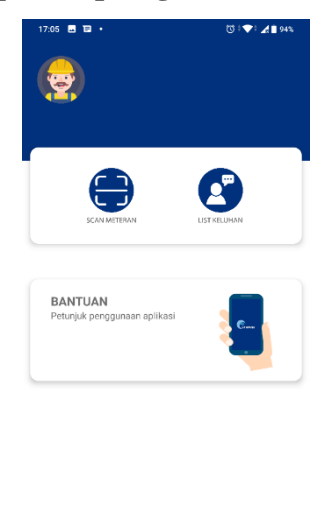

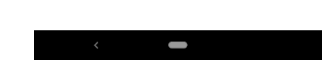

Gambar 5.33 Halaman utama aplikasi petugas.

Pada gambar 5.33 merupakan halaman utama aplikasi petugas kp-spams yang memiliki 2 menu didalamnya, yaitu scan meteran untuk melakukan baca meter dan list keluhan untuk mengetahui keluhan yang diberikan pelanggan.

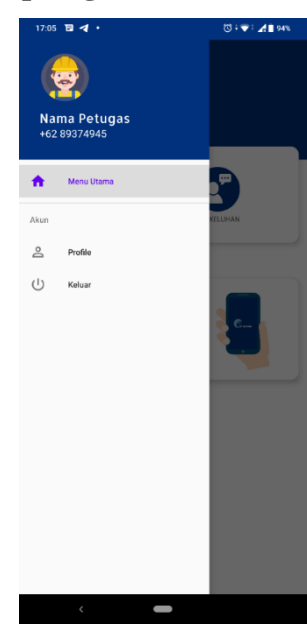

## 1.3.23. Halaman navigator petugas

Gambar 5.34 Halaman utama aplikasi petugas.

Pada gambar 5.34 merupakan navigasi untuk melihat profil petugas, atau keluar dari aplikasi.

## 1.3.24. Halaman scan meteran

| 17:07 🖬 🛪          | 1 • |             | t© : ♥: ▲∎ 94 | 15 |
|--------------------|-----|-------------|---------------|----|
| SCANNE<br>Scanning | R   |             |               |    |
|                    |     |             |               |    |
|                    |     |             |               |    |
|                    |     |             |               |    |
|                    |     |             |               |    |
|                    |     |             |               |    |
|                    | ٥   | AMBIL GAMBA | R             |    |
|                    |     | Hasil Scan  |               |    |
|                    |     |             |               |    |
|                    |     | LANJUT      |               |    |
|                    |     |             |               |    |
| <                  |     | _           |               |    |

## Gambar 5.35 Halaman utama aplikasi petugas.

Pada gambar 5.36 merupakan fitur scan meteran yang akan di kirimkan ke server utama untuk di kalkulasi.

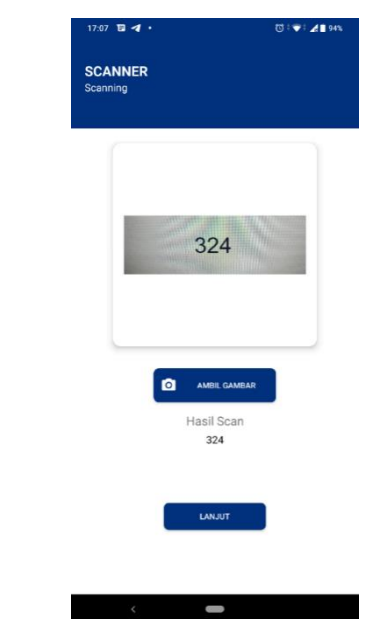

## 1.3.25. Halaman hasil scan baca meter

Gambar 5.37 Halaman hasil scan baca meter

Pada gambar 5.37 merupaka hasil scan meteran yang akan di proses kedalam sistem menggunakan OCR (Optical character recognition) yang di proses menjadi string.

| 17:08 🖬 🖪 •                       | (3) : 🐨 : 🔏 🕯 94% |
|-----------------------------------|-------------------|
| SCANNER<br>Pencarian Data Pelangg | an                |
| Nan                               | na Pelanggan      |
| 14060092 - YULI R                 | / NENEK 👻         |
| ID Gold                           | ngan Pelanggan    |
| 2                                 |                   |
| Tagiha                            | n untuk Tanggal   |
| PILIH 🚞                           | 07-07-2020        |
| Meter                             | an Sebelumnya     |
| 300                               |                   |
| Mete                              | eran Sekarang     |
| 324                               |                   |
| >                                 | KIRIM             |
|                                   |                   |
|                                   |                   |
|                                   |                   |

## 1.3.26. Halaman pencarian data pelanggan

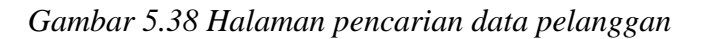

<

Pada gambar 5.38 merupakan halaman pencarian data pelanggan yang sudah dilakukan baca meter dan akan di kiriman ke server utama.

## 1.3.27. Halaman daftar keluhan pelanggan

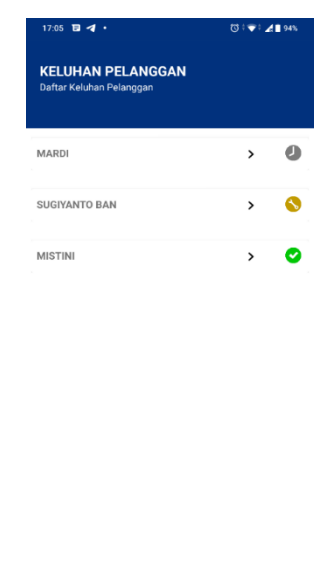

Gambar 5.39 Halaman daftar keluhan pelanggan

Pada gambar 5.39 merupakan halaman daftar keluhan pelanggan, yang dimana jika ada keluhan masuk maka akan ada status pengerjaan yang di lakukan, menunggu dengan *icon* jam, dikerjakan dengan *icon* kunci, dan selesai dengan *icon* centang.

## 1.3.28. Fitur update keluhan dikerjakan

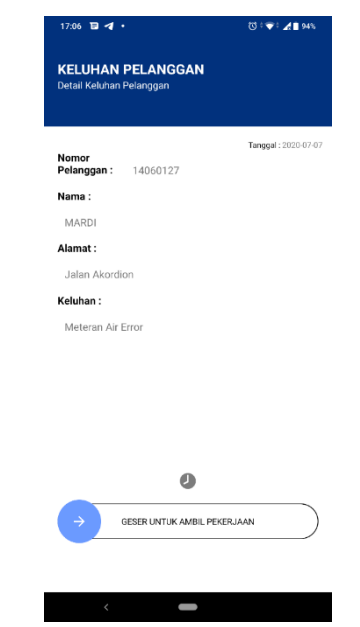

Gambar 5.40 Fitur update keluhan dikerjakan.

Pada gambar 5.40 merupakan fitur untuk mengupdate keluhan yang akan di kerjakan oleh petugas.

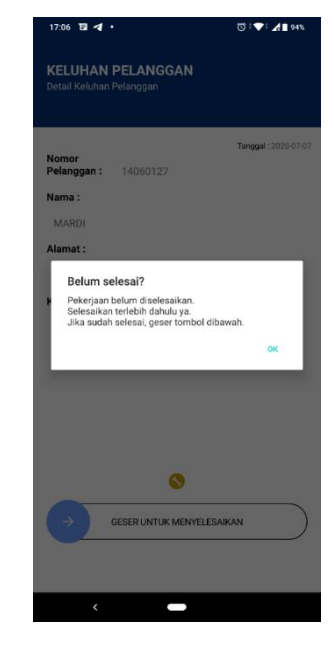

1.3.29. Fitur pesan pekerjaan belum diselesaikan

Gambar 5.41 Fitur pesan pekerjaan belum diselesaikan.

Pada gambar 5.41 merupakan pesan dari aplikasi jika petugas belum menyesaikan pekerjaan dan ingin meninggalkan aplikasi, jika petugas sudah menyelesaikan pekerjaan maka petugas menggeser kembali tombol untuk menyesaikan pekerjaannya.

## 0.31 ● Image: Control of the second second se

1.3.30. Halaman bantuan penggunaan aplikasi petugas

## Gambar 5.42 Halaman bantuan aplikasi petugas

Pada gambar 5.42 merupakan halaman bantuan penggunaan aplikasi petugas, menampilkan tata cara scan meteran dan pengerjaan pengaduan.

## 

## Gambar 5.43 Halaman login pelanggan

Pada gambar 5.43 merupakan halaman login untuk pelanggan kp-spams dengan menginputkan no telepon dan password.

## 1.3.31. Halaman login pelanggan

## 1.3.32. Halaman registrasi aplikasi pelanggan

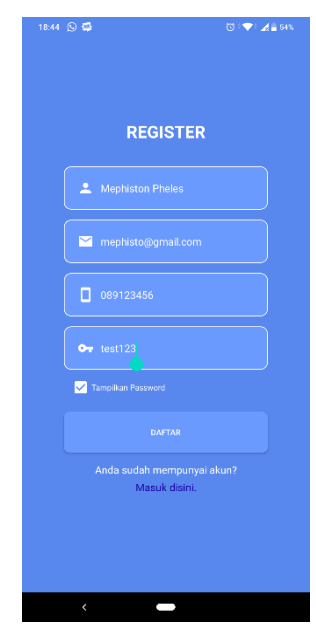

Gambar 5.45 Halaman registrasi aplikasi pelanggan

Pada gambar 5.45 merupakan halaman registrasi pelanggan jika belum memiliki akun.

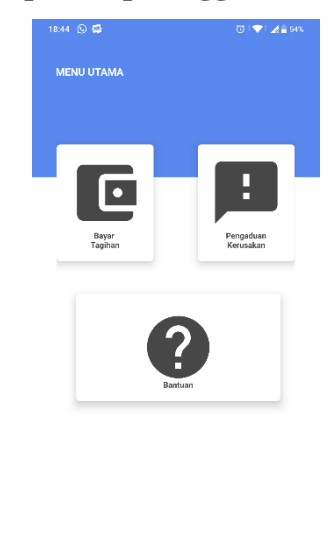

## 1.3.33. Halaman utaman aplikasi pelanggan

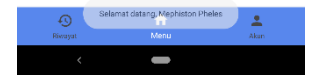

Gambar 5.46 Halaman utama aplikasi pelanggan

Pada gambar 5.46 merupakan halaman utama aplikasi pelanggan dengan 2 menu utama bayar tagihan dan pengaduan keluhan, navigasi bar untuk melihat profil pengguna pelanggan dan riwayat untuk melihat riwayat tagihan pembayaran.

| 01/d1 @ ◀ •<br>Parhan<br>Usuh Profie → | © :♥ ▲1200 |
|----------------------------------------|------------|
| Nama<br>Farhan                         |            |
| Nomor HP<br>08979300509                |            |
| Email<br>farhan@gmail.com              |            |
|                                        |            |

## 1.3.34. Halaman profil pengguna aplikasi pelanggan

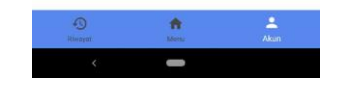

Gambar 5.47 Halaman profil pengguna aplikasi pelanggan

Pada gambar 5.47 merupakan halaman profil pengguna aplikasi kp-spams, pelanggan dapat mengedit nama, no telepon, dan password aplikasi.

## 1.3.35. Halaman edit profil pengguna aplikasi

| 18:45 (5) 😜                    | 0) (📥) 📲 64% |
|--------------------------------|--------------|
| Edit Profile                   | SIMPAN       |
|                                |              |
|                                |              |
| Nama                           |              |
|                                |              |
| Mephiston Pheles               |              |
| Nomor HP                       |              |
| Nomor HP<br>089123456          |              |
| Nomor HP<br>089123456<br>Email |              |

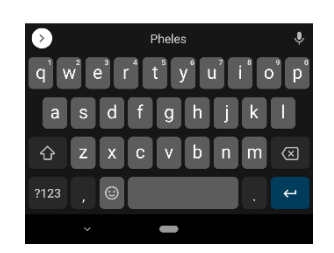

Gambar 5.48 Halaman edit profil pengguna aplikasi

Pada gambar 5.48 merupakan halaman edit profil pemgguna, pengguna dapat mengedit nama, nomor hp dan email.

| 18:46 🕥 🛱                   | ()) † <b>⊅</b> : ¥≣ 64% |
|-----------------------------|-------------------------|
| Ubah Password               |                         |
|                             |                         |
|                             |                         |
|                             |                         |
| Password Sekarang           |                         |
| 🔒 test123                   | S.                      |
| Password Baru               |                         |
| 🔒 test                      | 8                       |
| Password Minimal 6 Karakter |                         |
| Konfirmasi Password Baru    |                         |
| 🔂 test                      | S.                      |
| SAMPAN PASSWORD             |                         |
|                             |                         |

## 1.3.36. Halaman edit password pengguna aplikasi

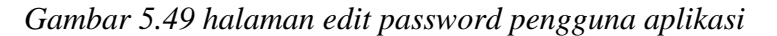

< 🗕

Pada gambar 5.49 merupakan halaman edit password pengguna aplikasi, pengguna harus menginputkna minimal 6 karakter password untuk merubahnya.

## 1.3.37. Halaman pembayaran

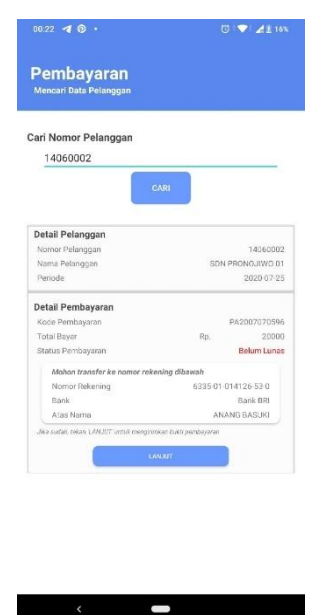

Gambar 5.50 halaman pembayaran

Pada gambar 5.50 merupakan halapam pembayaran dimana pelanggan menginputkan nomor id pelanggan yang sudah terdaftar kemudian akan di cari tagihannya.

# <text><text><text><text><text><text><text><text><text><text>

1.3.38. Halaman upload bukti pembayaran

Gambar 5.51 Halaman upload bukti pembayaran

Pada gambar 5.51 merupakan halaman upload bukti pembayaran dengan

detail pembayaran yang tertera, dan no rekening tujuan untuk melakukan transfer, kemudian pelanggan mengupload bukti transaksi untuk di konfirmasi di sistem.

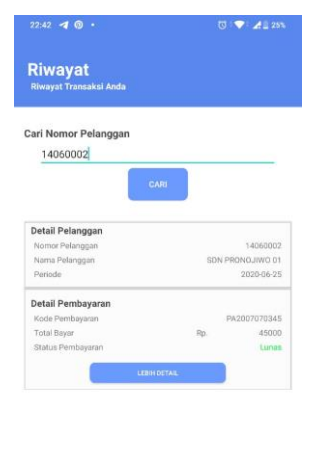

## 1.3.39. Halaman riwayat pembayaran

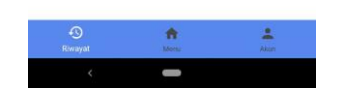

Gambar 5.52 Halaman Riwayat pembayaran

Pada gambar 5.52 merupakan halaman riwayat tagihan jika sudah terkonfirmasi dan tagihan sudah lunas dengan mencari sesuai no pelanggan.

## 1.3.40. Halaman pengaduan

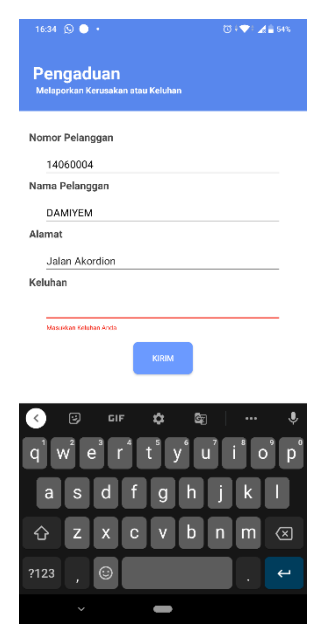

Gambar 5.53 Halaman pengaduan

Pada gambar 5.53 merupakan halaman pengaduan kerusakan atau gangguan yang di alami pelanggan, dimana pelanggan harus menginputkan terlebih dahulu no pelanggan jika no pelanggan ditemu pelanggan dapat melakukan pengaduan dengan mengisi form tersebut.

## 1.3.41. Halaman cek status pengaduan

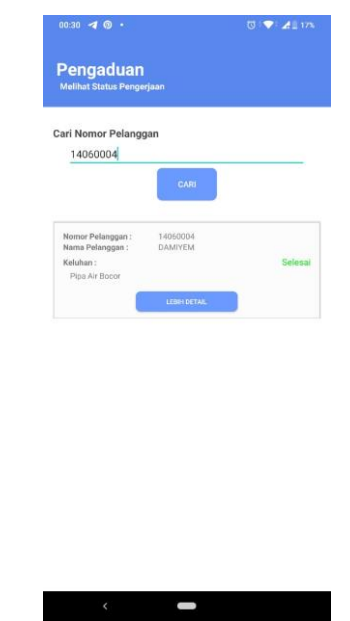

Gambar 5.54 Halaman cek status pengaduan

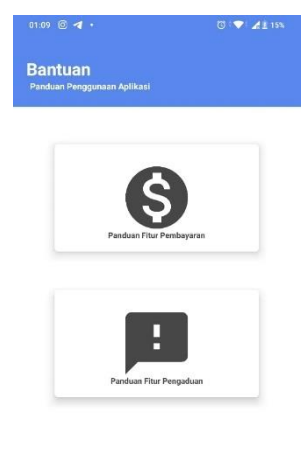

Pada gambar 5.54 merupakan halaman cek status pengerjaan pengaduan

1.3.42. Halaman bantuan penggunaan aplikasi pelanggan

oleh petugas.

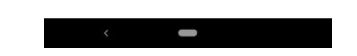

Gambar 5.55 Halaman bantuan penggunaan aplikasi pelanggan

Pada gambar 5.55 merupakan halanab bantuan penggunaan aplikasi pelanggan, untuk mengetahui langkah-langkah pembayaran dan melaporkan pengaduan.

## 1.4. Pengujian Black Box

Pengujian sistem merupakan proses pengeksekusian sistem perangkat lunak untuk menentukan apakah sistem tersebut sesuai dengan spesifikasi sistem dan berjalan pada lingkungan yang diinginkan.

Berikut ini hasil pengujian sistem menggunakan metode *blackbox* berdasarkan pada blok pengujian sistem:

## 1. Pengujian Web Service

## Tabel 5.3 Pengujian Web Service

| NO | Nama Fitur        | Keterangan Fitur            | Validasi     |
|----|-------------------|-----------------------------|--------------|
| 1  | Fitur login web   | Login untuk masuk kedalam   | [v] diterima |
|    |                   | menu admin                  |              |
|    |                   |                             | [] ditolak   |
|    |                   |                             |              |
| 2  | Fitur tampil      | Akan menampilkan data tabel | [v] diterima |
|    | pelanggan pada    | pelanggan                   |              |
|    | menu master       |                             | [] ditolak   |
|    | pelanggan         |                             |              |
| 3  | Fitur tambah data | Akan menampilkan form       | [v] diterima |
|    | pelanggan         | input data pelanggan        |              |
|    |                   |                             | [] ditolak   |
|    |                   |                             |              |
| 4  | Fitur edit data   | Akan menampilkan form edit  |              |
|    | pelanggan         | data pelanggan yang         |              |
|    |                   | mengambil data pelanggan    |              |
|    |                   |                             |              |
|    |                   |                             | [v] diterima |
|    |                   |                             |              |
|    |                   |                             | [] ditolak   |
|    |                   |                             |              |
| 5  | Fitur hapus data  | Menampilkan pesan data      | [v] diterima |

|    | pelanggan           | yang akan dihapus           |              |
|----|---------------------|-----------------------------|--------------|
|    |                     |                             | [] ditolak   |
|    |                     |                             |              |
| 6  | Fitur tampil        | Akan menampilkan data tabel | [v] diterima |
|    | pelanggan pada      | petugas                     |              |
|    | menu master netugas |                             | [] ditolak   |
|    | menu musici petugus |                             |              |
| 7  | Fitur tambah data   | Akan menampilkan form       | [v] diterima |
|    | petugas             | input data petugas          |              |
|    |                     |                             | [] ditolak   |
|    |                     |                             |              |
| 8  | Fitur edit data     | Akan menampilkan form edit  | [v] diterima |
|    | petugas             | data petugas yang mengambil |              |
|    |                     | data petugas                | [] ditolak   |
|    |                     |                             |              |
| 9  | Fitur tampil        | Akan menampilkan data tabel | [v] diterima |
|    | pelanggan pada      | golongan                    |              |
|    | menu master         |                             | [] ditolak   |
|    | golongan            |                             |              |
| 10 | Fitur tambah data   | Akan menampilkan form       | [v] diterima |
|    | golongan            | input data golongan         |              |
|    |                     |                             | [] ditolak   |
|    |                     |                             |              |
| 11 | Fitur edit data     | Akan menampilkan form edit  | [v] diterima |
|    | golongan            | data golongan yang          |              |
|    |                     | mengambil data golongan     | [] ditolak   |
|    |                     |                             |              |
| 12 | Fitur tambah Baca   | Mengambil data id           | [v] diterima |
|    | Meter               | pelanggan, nama pelanggan,  |              |
|    |                     | dan golongan, otomatis      | [] ditolak   |
|    |                     | mengambil data meteran awal |              |
|    |                     | saat input tanggal, dan     |              |

|    |                        | membagi ke tiap – tiap       |              |  |
|----|------------------------|------------------------------|--------------|--|
|    |                        | golongan                     |              |  |
| 13 | Fitur tampil hasil     | Menampilkan hasil            | [v] diterima |  |
|    | baca meter             | penghitungan baca meter,     |              |  |
|    |                        | dibagi tiap golongan dan     | [] ditolak   |  |
|    |                        | meter akhir yang di inputkan |              |  |
| 14 | Fitur tampil data      | Menampilkan data             | [v] diterima |  |
|    | pembayaran             | pembayaran pelanggan         |              |  |
|    |                        |                              | [] ditolak   |  |
|    |                        |                              |              |  |
| 15 | Fitur detail data      | Menampilkan detail           | [v] diterima |  |
|    | pemabayaran            | pembayaran per pelanggan     |              |  |
|    |                        | yang sudah terbayar atau     | [] ditolak   |  |
|    |                        | belum terbayar               |              |  |
| 16 | Fitur cetak struk      | Mencetak struk pembayara     | [v] diterima |  |
|    | pembayaran             | perpelanggan                 |              |  |
|    |                        |                              | [] ditolak   |  |
|    |                        |                              |              |  |
| 17 | Fitur pembayaran       | Melakukan kalkulasi tagihan  | [v] diterima |  |
|    |                        | yang sudah di inputkan baca  |              |  |
|    |                        | meter sebelumnya dan akan    | [] ditolak   |  |
|    |                        | menampilkan detail tagihan   |              |  |
|    |                        | dengan rinci                 |              |  |
| 18 | Fitur konfirmasi       | Menampilkan dan melukan      | [v] diterima |  |
|    | pembayaran             | konfirmasi pembayaran yang   |              |  |
|    |                        | sudah dilakukan oleh         | [] ditolak   |  |
|    |                        | pelanggan                    |              |  |
| 19 | Fitur laporan data     | Menampilkan rekap data       | [v] diterima |  |
|    | pembayaran             | pembayaran yang masuk        |              |  |
|    |                        |                              | [] ditolak   |  |
|    |                        |                              |              |  |
| 20 | Fitur filter dan cetak | Memfilter bulan dan tahun    | [v] diterima |  |

|    | laporan         | untuk di cetak data<br>pembayarannya    | [] ditolak                  |
|----|-----------------|-----------------------------------------|-----------------------------|
| 21 | Fitur pengaduan | Menampilkan data pengaduan<br>pelanggan | [v] diterima<br>[ ] ditolak |
| 22 | Fitur logout    | Keluar dari web service                 | [v] diterima<br>[ ] ditolak |

## 2. Pengujian Aplikasi Petugas

## Tabel 5.4 Pengujian Aplikasi Petugas

| No | Nama Fitur           | Keterangan Fitur                                          | Validasi     |
|----|----------------------|-----------------------------------------------------------|--------------|
| 1  | Fitur login petugas  | Login untuk masuk ke<br>aplikasi petugas                  | [v] diterima |
|    |                      |                                                           | [] ditolak   |
| 2  | Fitur verifikasi one | Mengirim pesan kode                                       | [v] diterima |
|    | time password (otp)  | verifikasi via sms                                        | [] ditolak   |
| 3  | Fitur scan meteran   | Menampilkan scan baca                                     | [v] diterima |
| 5  | i nui scan meteran   | meter, menggunakan OCR<br>(optical character recognition) | [] ditolak   |
| 4  | Fitur cari data      | Menginput data pelanggan                                  | [v] diterima |
|    | pelanggan di scan    | setelah melakukan baca                                    |              |
|    | meteran              | meter.                                                    | [] ditolak   |
| 5  | Fitur mengirim hasil | Mengirim hasil scan baca                                  | [v] diterima |

|   | scan              | meter ke server utama dengan   |              |
|---|-------------------|--------------------------------|--------------|
|   |                   | mengeser tombol                | [] ditolak   |
|   |                   |                                |              |
| 6 | Fitur pengaduan   | Menampilkan data keluhan       | [v] diterima |
|   |                   | pelanggan                      |              |
|   |                   |                                | [] ditolak   |
|   |                   |                                |              |
| 7 | Fitur mengganti   | Menggeser tombol untuk         | [v] diterima |
|   | status pengerjaan | mengerjarkan keluhan dan       |              |
|   |                   | menyelesaikan keluhan          | [] ditolak   |
|   |                   |                                |              |
| 8 | Fitur navigasi    | Melihat profil petugas, logout | [v] diterima |
|   | petugas           | dari aplikasi                  |              |
|   |                   |                                | [] ditolak   |
|   |                   |                                |              |
| 9 | Fitur Panduan     | Menampilkan panduan            | [v] diterima |
|   | penggunaan        | penggunaan aplikasi petugas    |              |
|   | r 66 a            |                                | [] ditolak   |
|   |                   |                                |              |
|   |                   |                                |              |

## 3. Pengujian Aplikasi Pelanggan

| Tabel 5.5 | Pengujian | Aplikasi | Pelanggan |
|-----------|-----------|----------|-----------|
|-----------|-----------|----------|-----------|

| No | Nama Fitur           | Keterangan Fitur     | Validasi     |
|----|----------------------|----------------------|--------------|
| 1  | Fitur login          | Login untuk masuk ke | [v] diterima |
|    | pelanggan            | aplikasi pelanggan   |              |
|    |                      |                      | [] ditolak   |
|    |                      |                      |              |
| 2  | Fitur verifikasi one | Mengirim pesan kode  | [v] diterima |
|    | time password (otp)  | verifikasi via sms   |              |
|    |                      |                      | [] ditolak   |
|    |                      |                      |              |

| 3 | Fitur cari data       | Menampilkan hasil tagihan   | [v] diterima |
|---|-----------------------|-----------------------------|--------------|
|   | tagihan               | pembayaran air              |              |
|   |                       |                             | [] ditolak   |
|   |                       |                             |              |
| 4 | Fitur bayar tagihan   | Mengupload bukti            | [v] diterima |
|   |                       | pembayaran yang telah di    |              |
|   |                       | lakukan pelanggan untuk di  | [] ditolak   |
|   |                       | konfirmasi                  |              |
| 5 | Fitur pengaduan       | Menampilkan form            | [v] diterima |
|   |                       | pengaduan                   |              |
|   |                       |                             | [] ditolak   |
|   |                       |                             |              |
|   |                       |                             |              |
|   |                       |                             |              |
| 6 | Fitur kirim           | Menekan tombol untuk        | [v] diterima |
|   | pengaduan             | mengirim keluhan            |              |
|   |                       |                             | [] ditolak   |
|   |                       |                             |              |
| 7 | Fitur navigasi        | Melihat profil pelanggan,   | [v] diterima |
|   | pelanggan             | logout dari aplikasi        |              |
|   |                       |                             | [] ditolak   |
|   |                       |                             |              |
| 8 | Fitur riwayat tagihan | Menampilkan Riwayat         | [v] diterima |
|   |                       | tagihan yang telah dibayar  |              |
|   |                       |                             | [] ditolak   |
|   |                       |                             |              |
| 9 | Fitur penggunaan      | Menampilkan Langkah-        | [v] diterima |
|   | aplikasi              | langkah penggunaan aplikasi |              |
|   |                       |                             | [] ditolak   |
|   |                       |                             |              |

## 1.5. Pengujian Kuesioner

Berikut adalah kuesioner yang digunakan untuk melihat tanggapan *user*, petugas dan admin, terhadap aplikasi pembayaran kp-spams. Uji coba aplikasi pembayaran kp-spams menggunakan sistem Android dilaksanakan pada 17 Juli 2020 dengan jumlah kuesioner yang tersebar sebanyak 20 kuesioner.

a. Pengujian Aplikasi Pelanggan

Pengujian terhadap pelanggan Kp-spams Desa Pronijwo Lumajang, dengan cara pelanggan menginstall terlebih dahulu aplikasi pelanggan, kemudian pelanggan mendaftarkan diri pada aplikasi dengan panduan oleh peneliti serta menjelaskan dan mengarahkan ke tiap-tiap bagian menu yang ada pada aplikasi tersebut maka setelah proses uji coba oleh pelanggan selesai, peneliti membagikan lembar kuesioner untuk diisi.

b. Pengujian Aplikasi Petugas

Pengujian terhadap petugas Kp-spams Desa Pronojiwo Lumajang, dengan cara petugas menginstall terlebih dahulu aplikasi petugas, kemudian data petugas di daftarkan terlebih dahulu didalam sistem untuk bisa masuk kedalam aplikasi, peneliti memandu petugas untuk masuk kedalam aplikasi, dan menjelaskan menu-menu pada aplikasi tersebut, setelah proses uji coba selesai petugas dibagikan kuesioner untuk diisi dan memberi tanggapan, pada menu scanning meteran petugas menanggapi bahwa aplikasi tersebut membantu dalam melakukan baca meter dengan penggunaan yang tidak terlalu sulit di mengerti oleh petugas.

c. Pengujian Web Service Admin

Pengujian web service admin dilakukan dengan cara admin membuka website local yang berada pada komputer peneliti dan mencoba masuk kedalam web service dengan username dan password yang sudah kami berikan kepada admin, peneliti memandu dan menjelaskan tiap-tiap bagian menu pada web service setelah proses uji coba selesai petugas dibagikan kuesioner untuk diisi dan memberi tanggapan, pada menu pembayaran admin menanggapi bahwa proses peghitungan tagihan sudah sesuai dengan skema penghitungan pembayaran, admin menambahkan bahwa web service ini mambantu dalam penghitungan serta memonitoring tagihan pelanggan.

## Grafik 1 Hasil Kuesioner Pelanggan

## 1. Grafik aspek rekasaya perangkat lunak

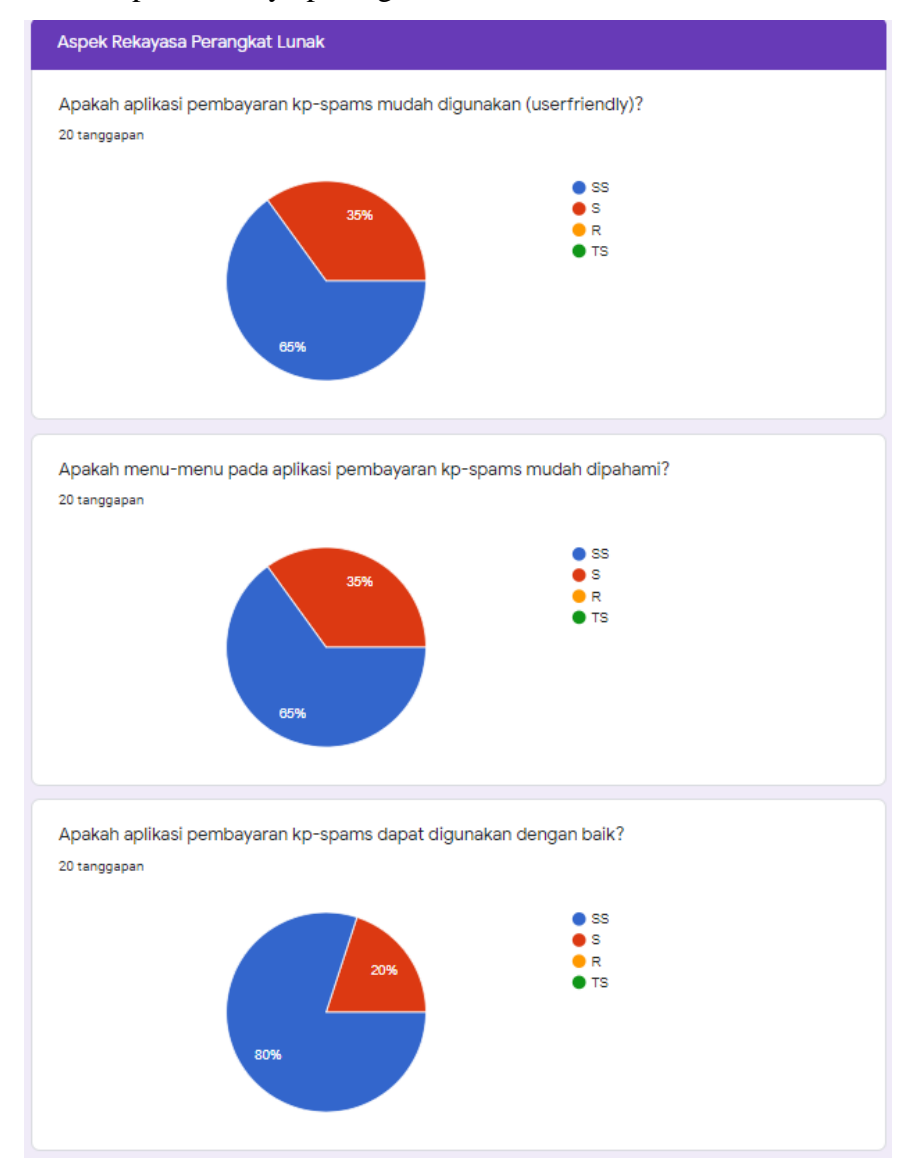

Gambar 5.56 Grafik aspek rekayasa perangkat lunak

Pada gambar 5.56 merupakan grafik kuesoner dari aspek rekayasa perangkat lunak, dimana dari hasil analisi dan persentase yang di dapatkan, aplikasi pembayaran dari segi perangkat lunak ini di kategorikan "Sangat Setuju" untuk digunakan oleh masyarakat di Desa Pronojiwo Lumajang.

## 2. Grafik aspek komunikasi visual

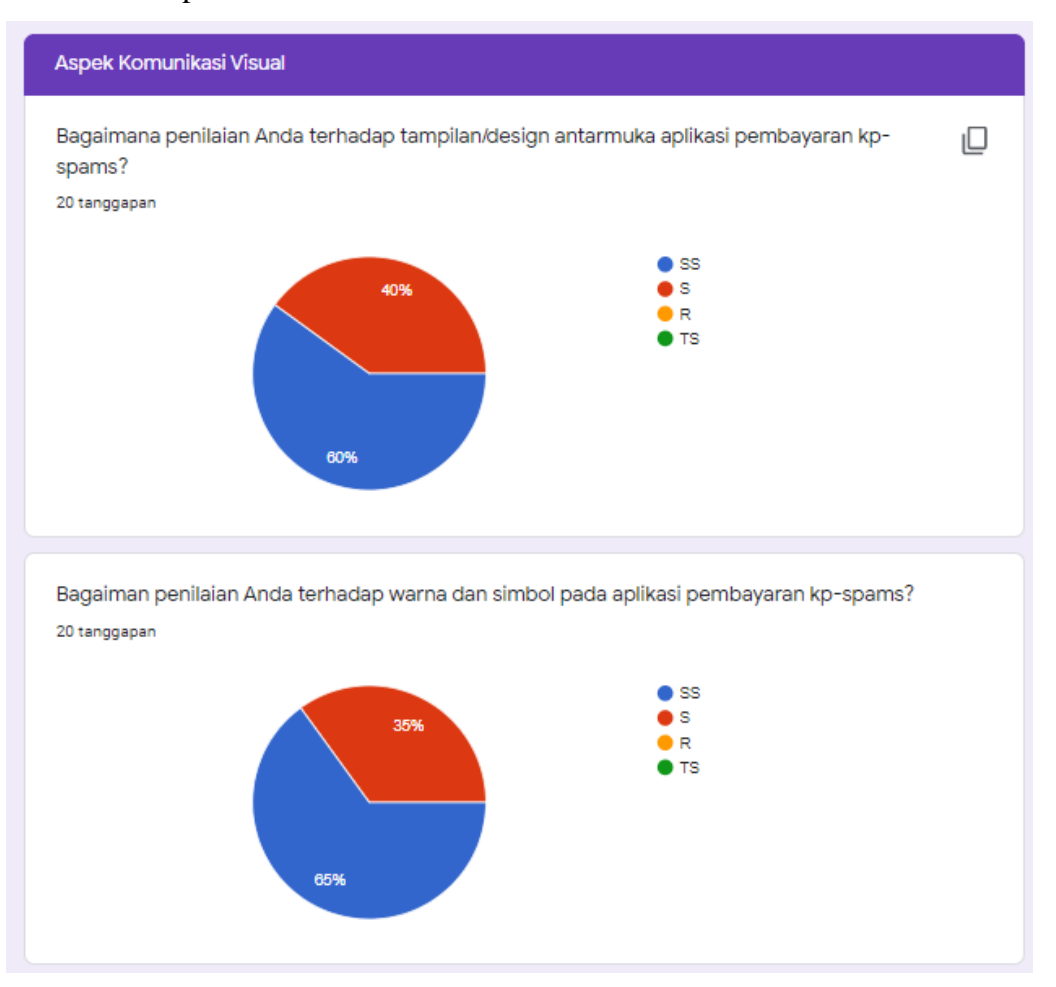

Gambar 5.57 Grafik aspek komunikasi visual

Pada gambar 5.57 merupakan grafik kuesioner dari aspek komunikasi visual, dimana dari hasil analisi dan persentase yang di dapatkan, aplikasi pembayaran dari segi komunikasi visual ini di kategorikan "Sangat Setuju" untuk digunakan oleh masyarakat di Desa Pronojiwo Lumajang, dengan design interface yang mudah dipahami

## 3. Grafik aspek bahasa

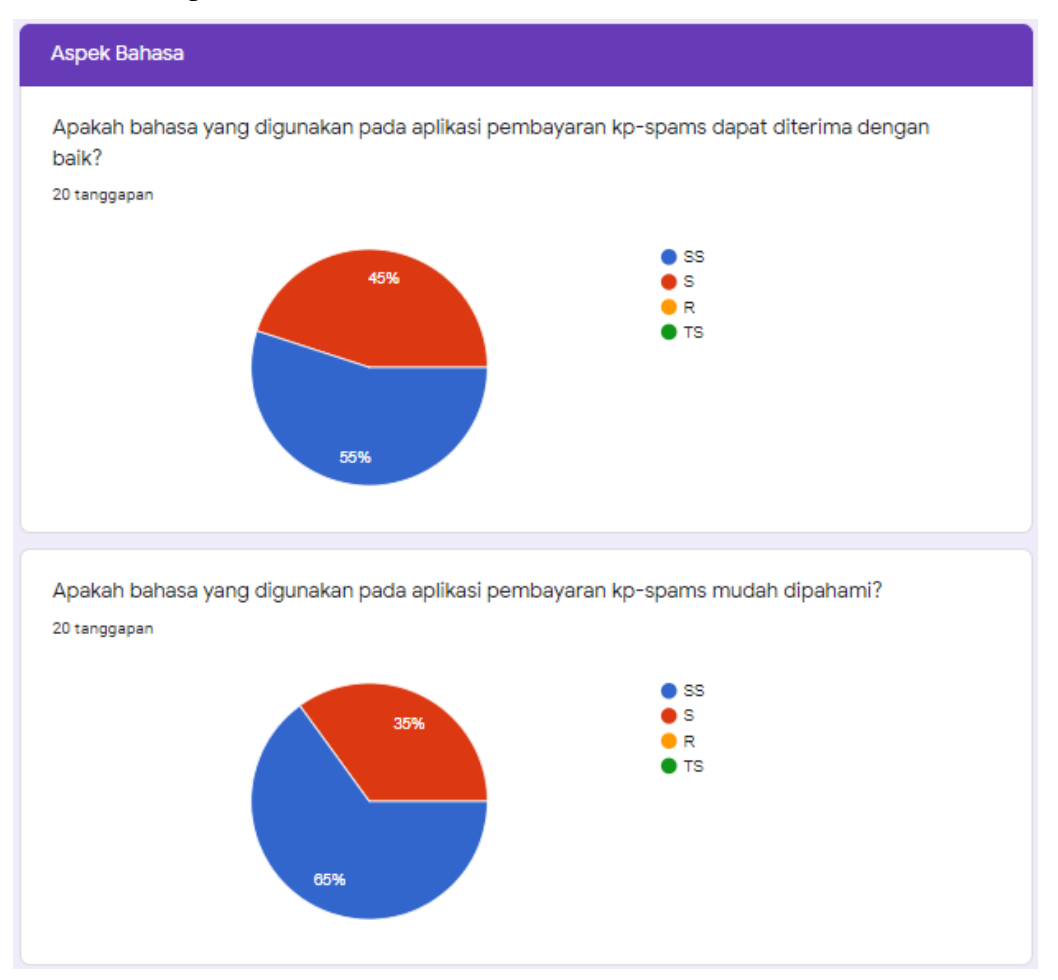

Gambar 5.58 Grafik aspek bahasa

Pada gambar 5.58 merupakan grafik kuesioner dasi segi aspek bahasa yang dimana dari hasil analisi dan persentase, digunakan pada sistem pembayaran air dapat dikategorikan "Sangat Setuju" untuk gunakan oleh masyakarat di Desa Pronojiwo Lumajang, dengan penggunaan bahasa yang mudah dipahami oleh masyarakat.

## 4. Grafik aspek Fungsional

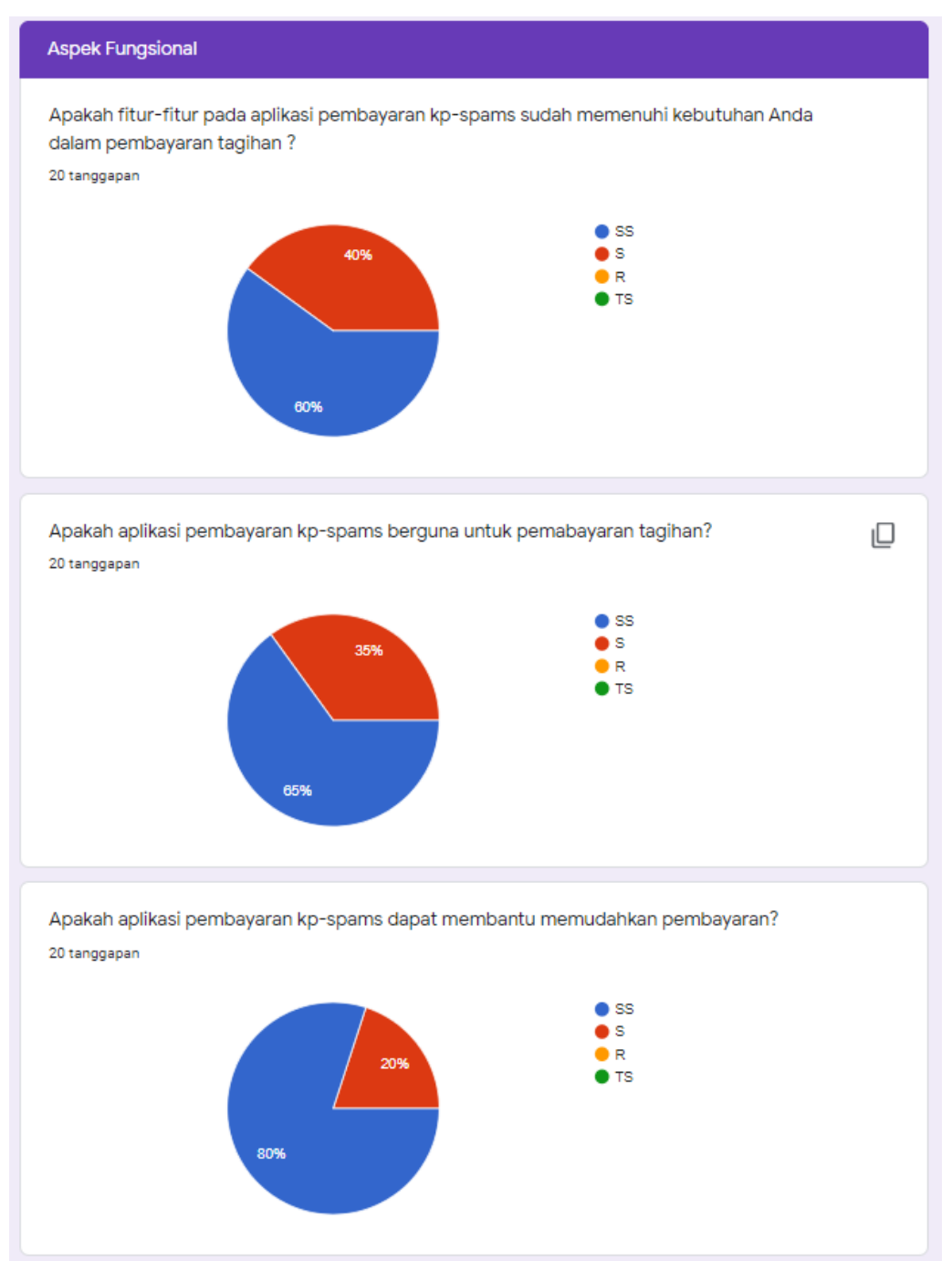

## Gambar 5.59 Grafik aspek fungsional

Pada gaambar 5.59 merupakan grafik kuesioner dasi segi aspek fungsional dimana dari hasil analisi dan persentase yang digunakan pada sistem pembayaran air dapat dikategorikan "Sangat Setuju" untuk gunakan oleh masyakarat di Desa Pronojiwo Lumajang, dengan berjalannya semua fungsi aplikasi dengan semestinya.

Dari hasil uji coba yang dilakukan dapat ditarik kesimpulan sebagai berikut:

## Tabel 5.6 Kuesioner

| No  | o Pertanyaan Per                                  | Peni | ilaian |   |    |  |
|-----|---------------------------------------------------|------|--------|---|----|--|
| 110 | i ci tanyaan                                      | SS   | S      | R | TS |  |
|     | ASPEK REKAYA PERANGKAT LUNAK                      |      |        |   |    |  |
| 1.  | Apakah aplikasi pembayaran kp-spams mudah         |      |        |   |    |  |
|     | digunakan (userfriendly)?                         |      |        |   |    |  |
| 2.  | Apakah menu-menu pada aplikasi pembayaran kp-     |      |        |   |    |  |
|     | spams mudah dipahami?                             |      |        |   |    |  |
| 3.  | Apakah aplikasi pembayaran kp-spams dapat         |      |        |   |    |  |
|     | digunakan dengan baik?                            |      |        |   |    |  |
|     | ASPEK KOMUNIKASI VISUAL                           |      |        |   |    |  |
| 4.  | Bagaimana penilaian Anda terhadap                 |      |        |   |    |  |
|     | tampilan/design antarmuka aplikasi pembayaran kp- |      |        |   |    |  |
|     | spams?                                            |      |        |   |    |  |
| 5.  | Bagaiman penilaian Anda terhadap warna dan        |      |        |   |    |  |
|     | simbol pada aplikasi pembayaran kp-spams?         |      |        |   |    |  |
|     | ASPEK BAHASA                                      |      |        |   |    |  |
| 6.  | Apakah bahasa yang digunakan pada aplikasi        |      |        |   |    |  |
|     | pembayaran kp-spams dapat diterima dengan baik?   |      |        |   |    |  |
| 7.  | Apakah bahasa yang digunakan pada aplikasi        |      |        |   |    |  |
|     | pembayaran kp-spams mudah dipahami?               |      |        |   |    |  |
|     | ASPEK FUNGSIONAL                                  | 1    |        |   |    |  |
| 8.  | Apakah fitur-fitur pada aplikasi pembayaran kp-   |      |        |   |    |  |
|     | spams sudah memenuhi kebutuhan Anda dalam         |      |        |   |    |  |
|     | pembayaran tagihan ?                              |      |        |   |    |  |
| 9.  | Apakah aplikasi pembayaran kp-spams berguna       |      |        |   |    |  |
|     | untuk pemabayaran tagihan?                        |      |        |   |    |  |
| 10. | Apakah aplikasi pembayaran kp-spams dapat         |      |        |   |    |  |
|     | membantu memudahkan pembayaran?                   |      |        |   |    |  |

## 1.6. Pengujian Sistem

Pengujian aplikasi dilakukan untuk memastikan bahwa setiap fungsi pada aplikasi telah berjalan sesuai dengan tugasnya. Maka berikut adalah hasil pengujian aplikasi yang didapatkan:

- 1. Pengujian proses login aplikasi petugas
  - Hasil yang diharapkan : Masuk ke halaman verifikasi.
  - Aksi : Tekan tombol "Masuk".
  - Langkah : Masukkan no telepon "8979300509", password "test123"
  - Hasil uji coba : Sesuai
  - Screenshot :

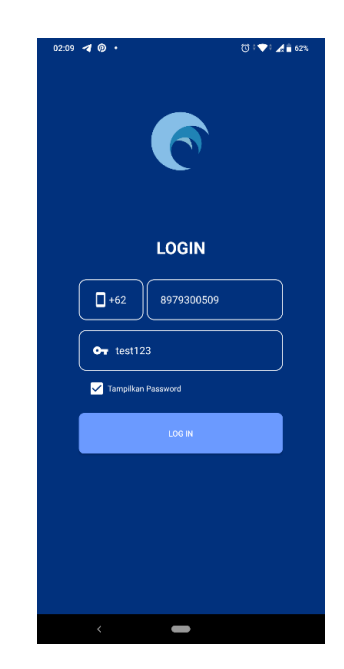

Gambar 5.60 Hasil uji coba sistem login aplikasi petugas

- 2. Pengujian proses verifikasi On Time Password (OTP) petugas
  - Hasil yang diharapkan : Menerima kode verifikasi melalui sms dan masuk kedalam menu utama aplikasi.
  - Aksi : Tombol "verifikasi"
  - Langkah : setelah melakukan login maka kode akan di kirimkan secara otomatis kedalam pesan, kemudian masukan kode yang sudah terkirim kedalam aplikasi.
  - Hasil uji coba : Sesuai
  - Screenshot :

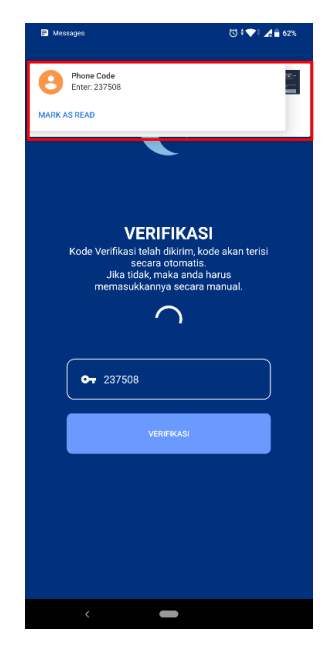

Gambar 5.61 Hasil uji coba proses verifikasi on time password (otp) aplikasi petugas

- 3. Pengujian menampilkan halaman utama aplikasi petugas
  - Hasil yang diharapkan : Masuk kedalam menu utama.
  - Hasil uji coba : Sesuai.
  - Screenshot :

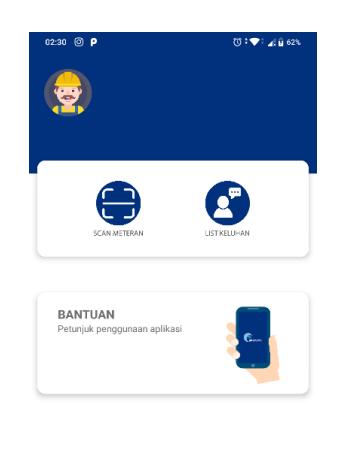

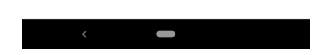

Gambar 5.62 Hasil uji coba halaman utama aplikasi petugas

- 4. Pengujian proses scan meteran menggunakan *optical character recognition* (OCR)
  - Hasil yang diharapkan : Dapat melakukan baca meter dengan scanning.
  - Aksi : Tombol "Ambil gambar"
  - Langkah : masuk kepada menu scan kemudian klik tombol ambil gambar, setelah mengambil gambar potong terlebih dahulu gambar, maka setelah gambar di potong akan keluar hasil dari scan tersebut.
  - Hasil uji coba : Sesuai
  - Screenshot :

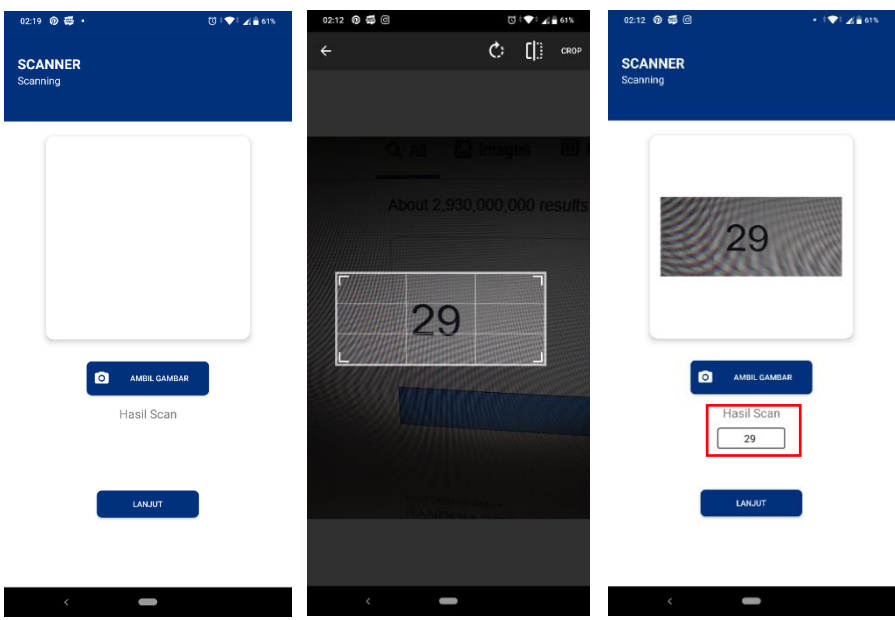

Gambar 5.63 Hasil uji coba proses scan meteran menggunakan optical character recognition (OCR)

- 5. Pengujian pengiriman scan baca meter pada menu data pelanggan
  - Hasil yang diharapkan : Menampilkan data pelanggan yang akan dikirimkan hasil scan baca meter.
  - Aksi : Tombol "Kirim".
  - Langkah : setelah hasil baca meter sudah benar, maka tekan tombol lanjut, kemudian isi data pelanggan sesuai nama pelanggan yang sudah di scan baca meter, dan geser tombol kirim untuk mengirimkan data kedalam sistem.

- Hasil uji coba : Sesuai
- Screenshot :

| SCANER     Pactorian Data Pelanggan     Name Pelanggan   1000004 DMMVEM   100001   1-RMT   100001   1-RMT   100002   100001   100001   100001   100001   100001   100001   100001   100001   100001   100001   100001   100002   100002   100002   100002   100002   100002   100002   100002   100002   100002   100002   100002   100002   100002   100002   100002   100002   100002   100002   100002   100002   100002   100002   100002   100002   100002   100002   100002   100002   100002   100002   100002   100002   100002   100002   100002   100002   100002   100002   100002   100002   100002   100002   100002   100002   100002   100002   100002   100002   100002   100002   100002   100002   100002 <th>02:18 💿 🛱 🔸</th> <th>() : ♥ 2 🕯 61%</th> <th>02:18 💿 🛱 •</th> <th>ঊ †♥† ⊿ 🚔 61%</th> <th></th>                                                                                                    | 02:18 💿 🛱 🔸                         | () : ♥ 2 🕯 61% | 02:18 💿 🛱 •                        | ঊ †♥† ⊿ 🚔 61% |                                      |
|----------------------------------------------------------------------------------------------------|-------------------------------------|----------------|------------------------------------|---------------|--------------------------------------|
| Name Pelanggan Nomor Pelanggan   10000004 - DAMIYEM •   10 Goongan Pelanggan 10 Goongan Pelanggan   1 - RAIT •   Taghan untuk Tanggal 1   0 - 0:0-0:200 0:0:0:0:200   Meteran Selekumnya Meteran Selekumnya   0 0   Meteran Selekumnya 0   29 29   XOMFRIMUST 29                                                                                                    | SCANNER<br>Pencarian Data Pelanggan |                | SCANNER<br>Pengiriman Data Pelangg | an            | Data Berhasil Dikirim, Terima Kasih. |
| Idecode relangen Idecoded   ID Golongen Pelangen I   1 - RMT I   Taghan untuk Tangal I   03 08 2020 03 08 2020   Meteran Sebelumnya Meteran Sebelumnya   I 0   Meteran Sebelumnya 0   Meteran Sebelumnya 0   Image: Image: Image | Nama Pelanggan                      |                | Nomo                               | r Pelanggan   |                                      |
| 1-RMT     Taphan untuk Tanggal     03:08:2020     03:08:2020     03:08:2020     Meteran Sebelumnya     0     Meteran Sebarang     29     29     EXERTENANCE     KIRM >>>                                                                                                    | ID Golongan Pelanggar               | , T            | ID Golon                           | 060004        |                                      |
| Taphan untuk Tangal     Taphan untuk Tangal       PUL III     03:08:2020       03:08:2020     03:08:2020       Meteran Sebelumnya     0       IIIIIIIIIIIIIIIIIIIIIIIIIIIIIIIIIIII                                                                                                    | 1 - RMT                             | *              |                                    | 1             |                                      |
| 03-08-2020     Meteran Sebelumnya     0   Meteran Sebelumnya   0   Meteran Sebelumnya   0   Meteran Sebelumnya   29   29   29   29   29   KIRM >>>     KIRM >>>                                                                                                    | Tagihan untuk Tangga                | 120            | Tagihan                            | untuk Tanggal |                                      |
| c) 0   Meteran Sekarang 29   Z9 29     KIRIM >>>   KIRIM >>>                                                                                                    | Meteran Sebelumnya                  |                | 03-<br>Meterar                     | 08-2020       |                                      |
| Meterian Sekarang       29       KOMPRIMASI                                                                                                    | Q                                   | J              |                                    | 0             |                                      |
| KIRIM >>>                                                                                                    | 29                                  | )              | Meter                              | an Sekarang   |                                      |
| KIRM >>>                                                                                                    | KONFIRMASI 🗸                        |                |                                    | 29            |                                      |
|                                                                                                    |                                     |                | Þ KI                               | RIM >>>       |                                      |
|                                                                                                    |                                     |                |                                    |               |                                      |

Gambar 5.64 Hasil uji coba pengiriman data hasil scan baca meter

- 6. Pengujian menu pengaduan
  - Hasil yang diharapkan : Menampilkan daftar keluhan yang telah di lakukan oleh pelanggan.
  - Langkah : masuk kedalam menu pengaduan untuk melihat daftar pengaduan yang telah di ajukan oleh pelanggan.
  - Hasil uji coba : Sesuai
  - Screenshot :

| 03:15 ⑤ ७ •                                   | তে ৾ ♥৾ ∡ি 🗎 70% |
|-----------------------------------------------|------------------|
| KELUHAN PELANGGAN<br>Daftar Keluhan Pelanggan |                  |
| ANANG BASUKI                                  | > Menunggu       |
| DAMIYEM                                       | > Menunggu       |
| P PAIDI                                       | > Dikerjakan     |
| P SUGIONO                                     | > Selesai        |
|                                               |                  |
|                                               |                  |
|                                               |                  |
|                                               |                  |
|                                               |                  |
|                                               |                  |

Gambar 5.65 Hasil pengujian menu pengaduan petugas

- 7. Pengujian proses update status pekerjaan pengaduan
  - Hasil yang diharapkan : Menampilkan update status pengaduan yang telah di lakukan oleh pelanggan.
  - Langkah : masuk kedalam menu pengaduan, kemudia pilih salah satu pengaduan, geser tombol ambil pekerjaan untuk mengupdate status pengaduan menjadi "Dikerjakan", jika pekerjaan sudah selesai geser kembali tombol untuk menyeleksaikan pekerjaan, dan mengupdate status pengerjaan menjadi "Selesai".

- Hasil : Sesuai
- Srceenshot :

| 03:15 S 🕲 🔸                                   | 10 : 🐨 : 🔏 🖬 70%     | 03:15 D Ö ·                                   | ઉ 🕈 💎 🕯 🔏 🖥 70%      | 03:16 © ੴ •                        | 🕃 i 💎 i 🔏 💼 70%.         |
|-----------------------------------------------|----------------------|-----------------------------------------------|----------------------|------------------------------------|--------------------------|
| KELUHAN PELANGGAN<br>Detail Keluhan Pelanggan |                      | KELUHAN PELANGGAN<br>Detail Keluhan Pelanggan |                      | KELUHAN PEI<br>Detail Keluhan Pela | L <b>ANGGAN</b><br>nggan |
|                                               | Tanggal : 2020-08-02 |                                               | Tanggal : 2020-08-02 |                                    | Tanggal : 2020-08-02     |
| No. Pelanggan : 14060005                      |                      | Nomor<br>Pelanggan : 14060005                 |                      | No. Pelanggan :                    | 14060005                 |
| Nama :                                        |                      | Nama :                                        |                      | Nama :                             |                          |
| ANANG BASUKI                                  |                      | ANANG BASUKI                                  |                      | ANANG BASUKI                       |                          |
| Alamat :                                      |                      | Alamat :                                      |                      | Alamat :                           |                          |
| AKORDION                                      |                      | AKORDION                                      |                      | AKORDION                           |                          |
| Keluhan :                                     |                      | Keluhan :                                     |                      | Keluhan :                          |                          |
| PIPA AIR BOCOR DAN METERAN                    | TIDAK JALAN          | PIPA AIR BOCOR DAN METER                      | AN TIDAK JALAN       | PIPA AIR BOCOR                     | DAN METERAN TIDAK JALAN  |
|                                               |                      |                                               |                      |                                    |                          |
|                                               |                      |                                               |                      |                                    |                          |
|                                               |                      |                                               |                      |                                    |                          |
|                                               |                      |                                               |                      |                                    |                          |
|                                               |                      |                                               |                      |                                    |                          |
| Menunggu                                      |                      | 8                                             |                      |                                    | Selesai                  |
|                                               |                      |                                               | VELESAIKAN           |                                    |                          |
| GESER UNTUK AMBIL PER                         | KERJAAN              | GESEK ONTOKINEN                               |                      | L                                  |                          |
|                                               |                      | Pekerjaan Di                                  | ambil                |                                    |                          |
|                                               |                      | · · · · · · · · · · · · · · · · · · ·         |                      |                                    |                          |
| <                                             |                      | < -                                           |                      | <                                  |                          |

Gambar 5.66 Hasil pengujian update status pengerjaan

- 8. Pengujian proses login aplikasi pelanggan
  - Hasil yang diharapkan : Masuk ke halaman verifikasi.
  - Aksi : Tekan tombol "Masuk".
  - Langkah : Masukkan no telepon "8979300509", password "test123"
  - Hasil uji coba : Sesuai
  - Screenshot :

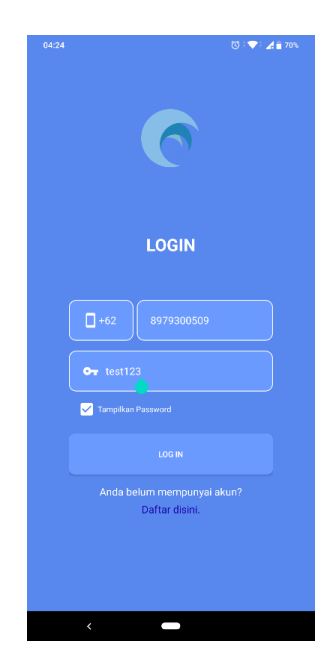

- 9. Pengujian proses verifikasi On Time Password (OTP) pelanggan
  - Hasil yang diharapkan : Menerima kode verifikasi melalui sms dan masuk kedalam menu utama aplikasi.
  - Aksi : Tombol "verifikasi"
  - Langkah : setelah melakukan login maka kode akan di kirimkan secara otomatis kedalam pesan, kemudian masukan kode yang sudah terkirim kedalam aplikasi.
  - Hasil uji coba : Sesuai
  - Screenshot :

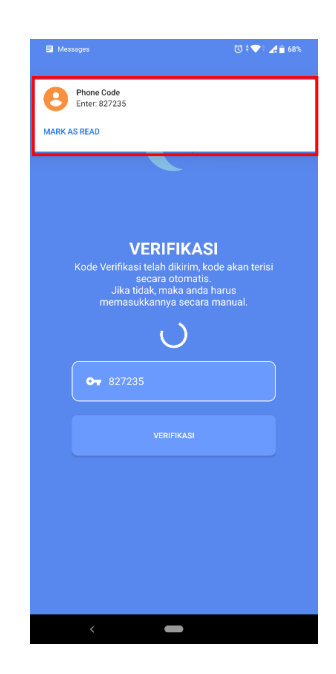

Gambar 5.68 Hasil uji coba proses verifikasi on time password (otp)

10. Pengujian registrasi pada aplikasi pelanggan.

- Hasil yang di harapkan : Dapat melakukan registrasi dan mengirimkan kode verifikasi berupa one time password (OTP).
- Aksi : Tombol "Daftar disini"
- Langkah : Tekan tombol "Daftar disini" yang berada dibawah tombol masuk, kemudian daftarkan diri sesuai form, nama, no telepon, email, dan password, kemudian klik tombol daftr maka sistem akan mengirimkan kode verifikasi, jika proses verifikasi sudah selesai

maka kembali ke ke halaman login, untuk masuk aplikasi.

- Hasil uji coba : Sesuai.
- Screenshot :

| 04:03 | () : ♥: ▲ 🕯 69%                             | 04:05                               | (U) 💎 🖌 🔒 68%                                          | Messages      | [3] ‡ 🎔 ⊨ 🎢 🔒 68% |
|-------|---------------------------------------------|-------------------------------------|--------------------------------------------------------|---------------|-------------------|
|       |                                             |                                     |                                                        | Phone Code    |                   |
|       |                                             |                                     |                                                        | Enter: 182544 |                   |
|       | REGISTER                                    |                                     |                                                        | MARK AD READ  | ,                 |
|       |                                             |                                     |                                                        |               | -                 |
| -     |                                             |                                     |                                                        |               |                   |
|       |                                             | VER<br>Kode Verifikasi tela<br>seca | IFIKASI<br>h dikirim, kode akan terisi<br>ra otomatis, |               |                   |
|       | +62 Nomor HP                                | Jika tidak,<br>memasukkar           | maka anda harus<br>inya secara manual.                 |               |                   |
| •     | Password                                    | 😽 Kode Verifi                       | kasi                                                   |               |                   |
|       |                                             |                                     |                                                        |               |                   |
|       |                                             | v                                   | ERIFIKASI                                              |               |                   |
|       | Anda sudah mempunyai akun?<br>Masuk disini. |                                     |                                                        |               |                   |
|       |                                             |                                     |                                                        |               |                   |
|       |                                             |                                     |                                                        |               |                   |
|       |                                             | Kode ve                             | ifikasi dikirimkan                                     |               |                   |
| <     | -                                           | <                                   | -                                                      |               |                   |

Gambar 5.69 Hasil uji coba registrasi aplikasi pelanggan

11. Pengujian menampilkan halaman utama aplikasi pelanggan

- Hasil yang diharapkan : Masuk kedalam menu utama.
- Hasil uji coba : Sesuai.
- Screenshot :

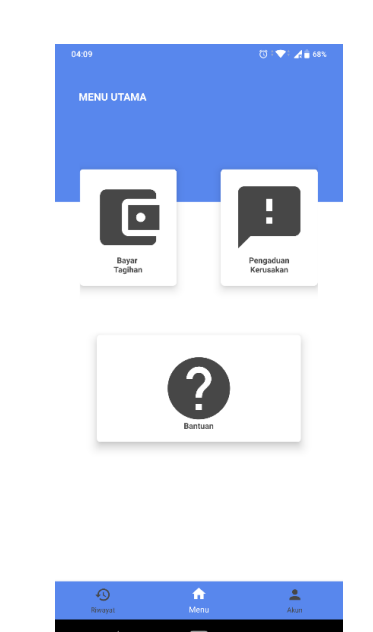

Gambar 5.70 Hasil uji coba halaman utama aplikasi petugas

- 12. Pengujian proses cek tagihan pelanggan
  - Hasil yang diharapkan : Dapat mengecek tagihan pelanggan
  - Aksi : Tombol "Cari"
  - Langkah : Masukan nomor pelanggan yang sudah terdaftar sebagai pelanggan kp-spams, kemudian tekan tombol cari untuk mecari tagihan sudah tersedia atau belum, jika tagihan anda muncul maka akan menampilkan juga detail tagihan.
  - Hasil uji coba : sesuai.
  - Srceenshot

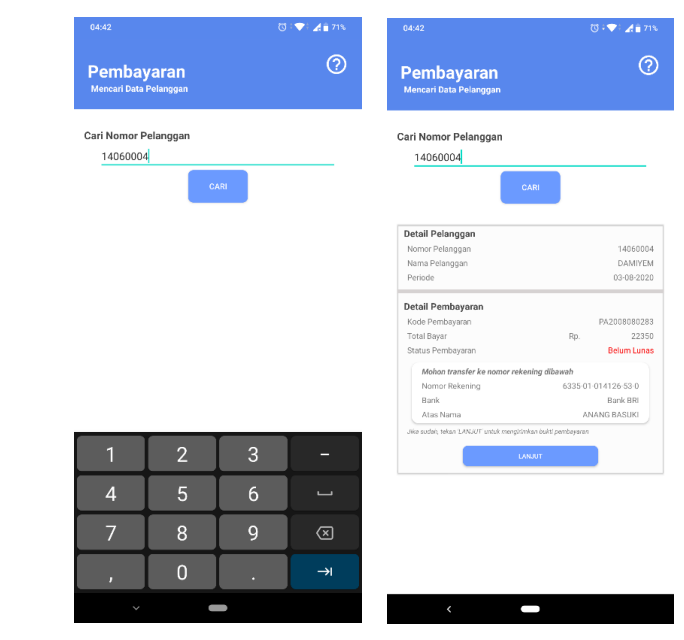

Gambar 5.71 Hasil uji coba cek tagihan pelanggan

13. Pengujian proses unggah bukti pembayaran

- Hasil yang diharapkan : dapat mengirimkan bukti pembayaran yang telah dilakukan oleh pelanggan kedalam sistem.
- Aksi : Icon "Kamera".
- Langkah : Setelah mengecek tagihan pada halaman bayar tagihan kemudian tekan tombol lanjut untuk mengunggah bukti pembayaran yang telah di lakukan oleh pelanggan, selanjutnya menekan tombol kirim pembayaran agar bukti pembayaran masuk kedalam sistem.
- Hasil uji coba : Sesuai.

## • Screenshoot :

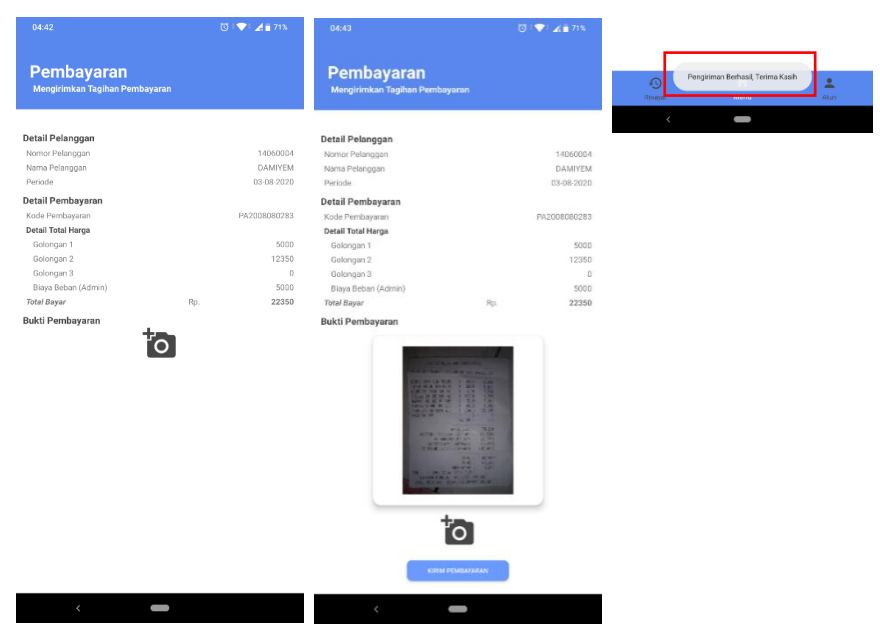

Gambar 5.72 Hasil uji coba proses unggah bukti pembayaran

14. Pengujian proses cek riwayat tagihan

- Hasil yang diharapkan : Dapat mengecek status pembayaran dan tagihan.
- Aksi : Tombol "Cari"
- Langkah : Masuk pada menu Riwayat yang berada pada navbar kemudian masukan nomor pelanggan yang telah terdaftar, jika tagihan muncul maka status pembayaran sudah lunas dan mengnekan tombol lihat detail untuk melihat detail dari transaksi tersebut.
- Hasil uji coba : Sesuai
- Srceenshot :

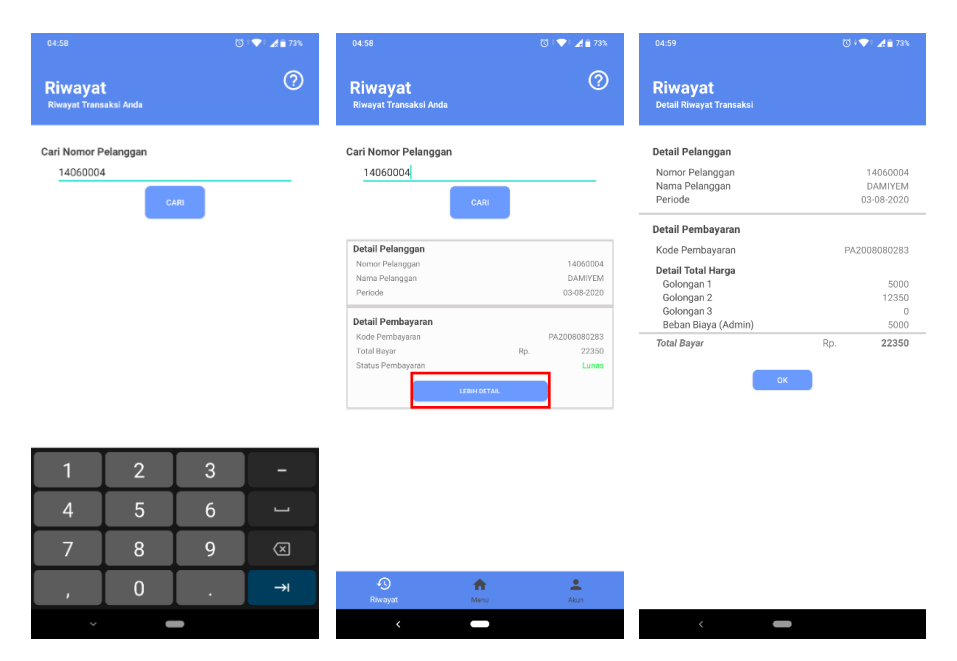

Gambar 5.73 Hasil uji coba cek Riwayat tagihan

15. Pengujian proses pengaduan kerusakan

- Hasil yang di harapakan : Dapat mengirimkan pengaduan kedalam sistem
- Aksi : Tombol "Kirim"
- Langkah : Masuk pada menu pengaduan kerusakan, masukan nomor pelanggan, jika nomor pelanggan di temukan maka tekan tombol lanjut pengaduan dan isikan pengaduan, jika pengaduan sudah sesuai maka tekan tombol kirim untuk mengirimkan pengaduan
- Hasil uji coba : Sesuai
- Screenshot

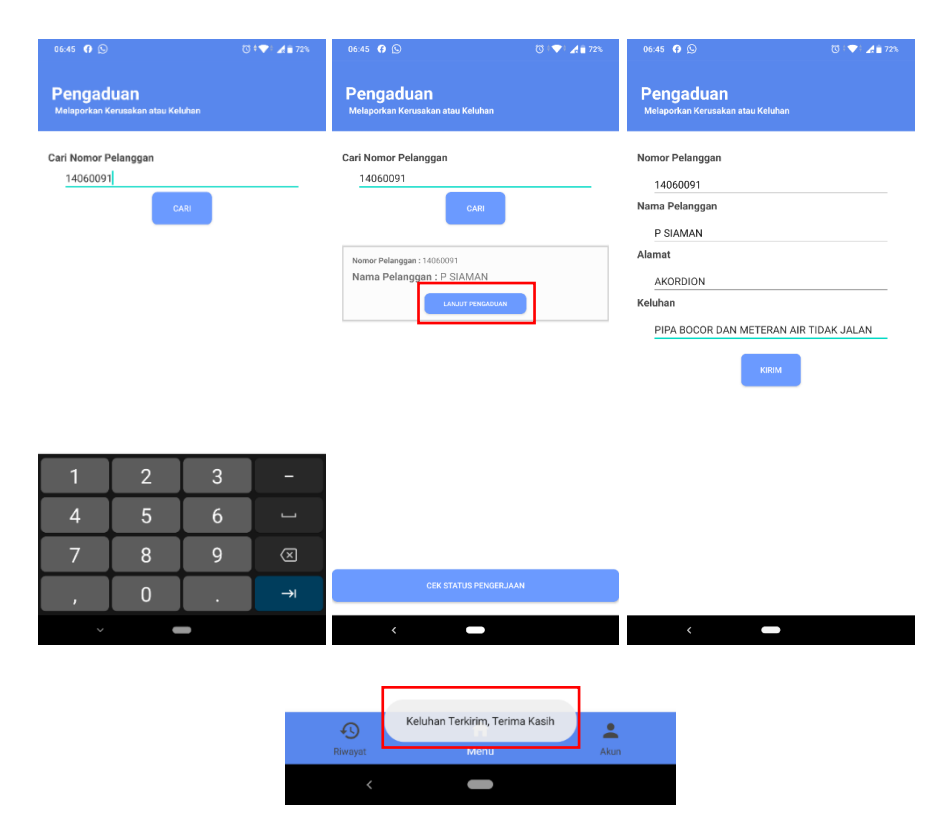

Gambar 5.74 Hasil pengujian pengaduan kerusakan

16. Pengujian proses cek pengaduan kerusakan

- Hasil yang diharapkan : Dapat menampilkan status pengerjaan pengaduan.
- Aksi : Tombol "Cek Status Pengerjaan"
- Langkah : Masuk kedalam menu pengaduan kerusakan kemudian pilih tombol dibawah yang bertuliskan cek status pengerjaan, masukan nomor pelanggan yang terdaftar maka akan menampilkan hasil status pengerjaan pengaduan.
- Hasil uji coba : Sesuai
- Srceenshot :

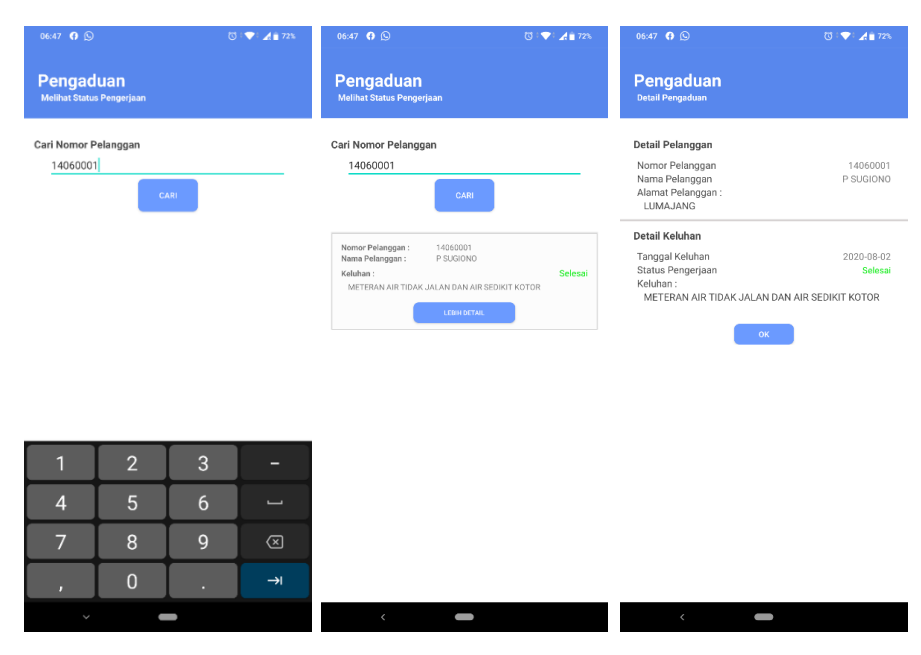

Gambar 5.75 Hasil pengujian cek status pengerjaan pengaduan kerusakan

17. Pengujian proses login web server admin

- Hasil yang diharapkan : masuk kedalam menu dashboard admin.
- Aksi : Tombol "Masuk".
- Langkah : Buka "localhost/kp-spamsku" kemudian masukan username "admin" dan password "admin".
- Hasil uji coba : Sesusai
- Srceenshot :

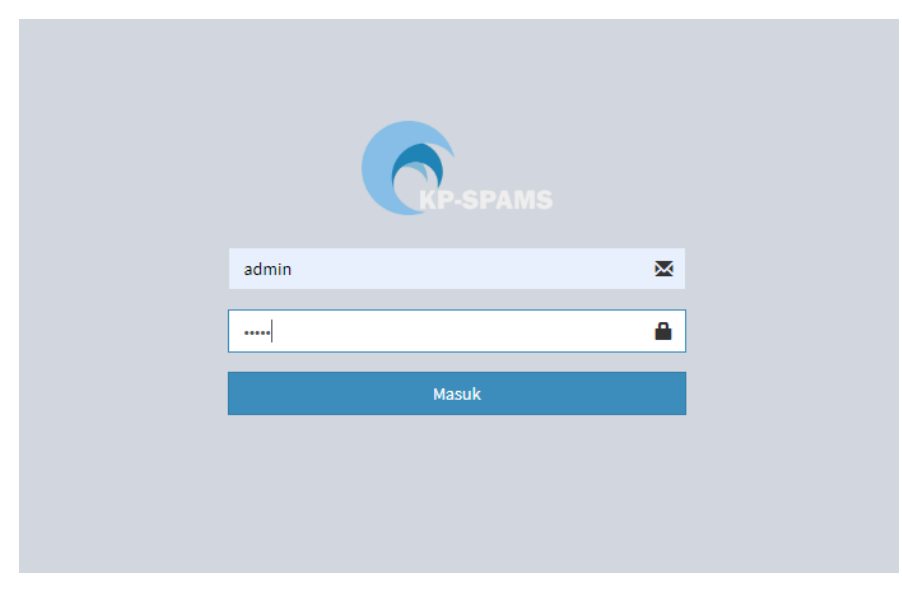

Gambar 5.76 Hasil pengujian masuk kedalam web service admin

## 18. Pengujian halaman dashboard admin

- Hasil yang di harapkan : Menampilkan halaman utama web service
- Hasil uji coba : Sesuai
- Srceenshot :

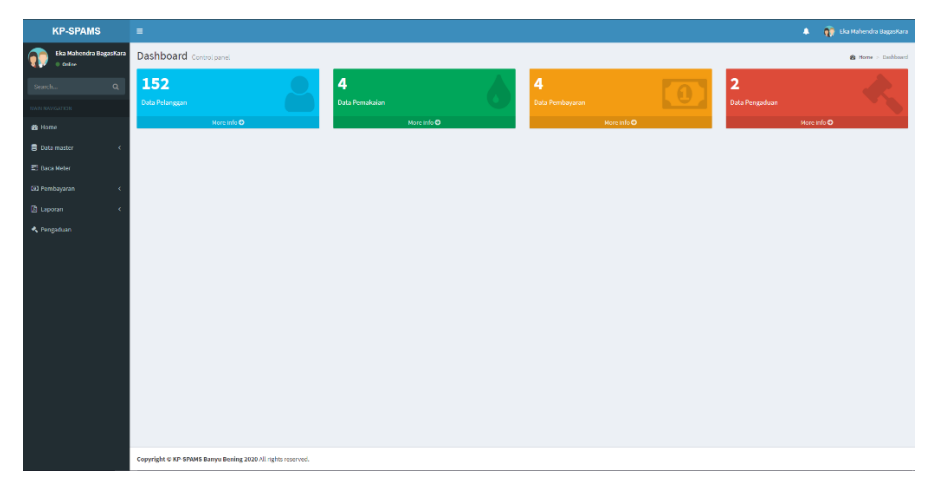

Gambar 5.77 Hasil uji coba halaman dashboard web service admin

19. Pengujian tambah data pelanggan

- Hasil yang di harapkan : Dapat menambah data pelanggan.
- Aksi : Tombol "tambah".
- Langkah : Masuk kedalam menu data master kemudian pilih pelanggan, dan klik tombol tambah untuk menambah data pelanggan.
- Hasil ujicoba : Sesuai.
- Screenshot :

| Tambah Data Pelanggan | ×            |  |
|-----------------------|--------------|--|
| ID Pelanggan          |              |  |
| 14060092              |              |  |
| Golongan              |              |  |
| RMT                   | ~            |  |
| Nama Lengkap          |              |  |
| BAGASKARA             |              |  |
|                       |              |  |
|                       | Close Simpan |  |
|                       |              |  |

Gambar 5.78 Hasil uji coba tambah data pelanggan

- 20. Pengujian tampil data pelanggan
  - Hasil yang di harapkan : Menampilkan data pelanggan.
  - Hasil uji coba : Sesuai.
  - Srceenshot :

| Data Pelanggan              |                 |             |                  | @ Home = Pelangga |
|-----------------------------|-----------------|-------------|------------------|-------------------|
| 🕂 Tambah 📑 Im               | por Berkas      |             |                  |                   |
| Show 10 v entries           |                 |             |                  | Search            |
| No                          | ii ID Pelanggan | 11 Golongan | 11 Nama          | 11 Action 11      |
| 1                           | 14060001        | RMT         | P SUGIONO        |                   |
| 2                           | 14060002        | SOS         | SDN PRONQJIWO 01 |                   |
| 3                           | 14060003        | RMT         | P PAIDI          |                   |
| 4                           | 14060092        | RMT         | BAGASKARA        |                   |
| Showing 1 to 4 of 4 entries |                 |             |                  | Previous 1 Next   |
|                             |                 |             |                  |                   |

Gambar 5.79 Hasil ujicoba tambah data pelanggan

- 21. Pengujian edit data pelanggan
  - Hasil yang di harapkan : Mengupdate data pelanggan.
  - Aksi : Tombol "Pena".
  - Langkah : Klik tombol pena pada menu data master pelanggan kemudian rubah isi dari form pelanggan tersebut.
  - Hasil uji coba : Sesuai.
  - Screenshot :

|    |    |              | Edit Data Pelanggan | 1        |                  |
|----|----|--------------|---------------------|----------|------------------|
|    |    |              | ID Pelanggan        |          |                  |
|    |    |              | 14060092            |          |                  |
|    |    |              | Golongan            |          |                  |
|    |    |              | RMT                 |          | *                |
|    |    |              | Nama Lengkap        |          |                  |
|    |    |              | BAGAS               |          |                  |
|    |    |              | BAGAS               |          |                  |
|    |    |              | BAGASKARA           |          | Close Simpan     |
|    |    |              |                     |          |                  |
| No | 17 | ID Pelanggan |                     | Golongan | Nama             |
| 1  |    | 14060001     |                     | RMT      | P SUGIONO        |
| 2  |    | 14060002     |                     | SOS      | SDN PRONOJIWO 01 |
| 3  |    | 14060003     |                     | RMT      | P PAIDI          |
| 4  |    | 14060092     |                     | RMT      | BAGAS            |

Gambar 5.80 Hasil uji coba edit data pelanggan

- 22. Pengujian hapus data pelanggan
  - Hasil yang di harapkan : Menghapus data pelanggan.
  - Aksi : Tombol "Sampah".

- Langkah : Klik tombol sampah pada menu data master pelanggan untuk menghapus data pelanggan, kemudian klik OK pada status bar yang muncul.
- Hasil uji coba : Sesuai.
- Screenshot :

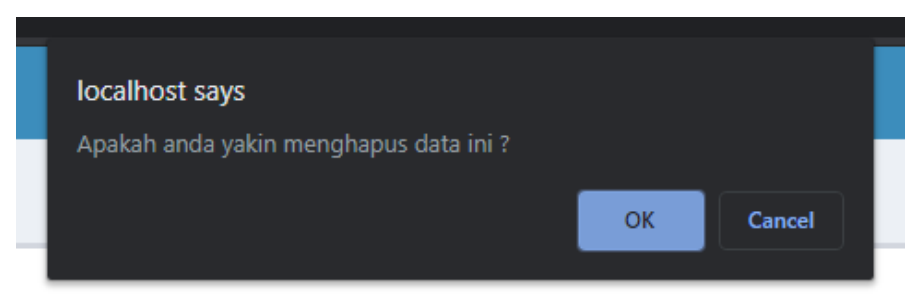

Gambar 5.81 Hasil uji coba edit data pelanggan

- 23. Pengujian proses import data pelanggan melalui excel
  - Hasil yang di harapkan : dapat mengimport data pelanggan dengan otomatis kedalam sistem.
  - Aksi : Tombol "Impor Berkas"
  - Langkah : Masuk kedalam menu data master pelanggan kemudian pilih impor berkas dan unduh template yang telah disediakan, isi file template sesuai dengan ketentuan, klik *Choose File* untuk memilih berkas yang akan di unggah, dan pilih tombol import berkas untuk mengimpor.
  - Hasil uji coba : Sesuai.
  - Srceenshot :

| pload Berkas   |                     |          |  |
|----------------|---------------------|----------|--|
| Choose File    | 1.xlsx              |          |  |
| actikan momaks | ai tomplato di baw  | ah ini t |  |
| asukan memaka  | ar temptate di bawa | an mi ;  |  |
| Undub Template | e excel             |          |  |

| Data Pelar | nggan           |             |                  | 🛱 Home - Pelangan |
|------------|-----------------|-------------|------------------|-------------------|
| + Tambah   | Impor Berkas    |             |                  |                   |
| Show 100   | ✓ entries       |             |                  | Searche           |
| No         | 11 ID Pelanggan | 11 Golongan | 11 Nama          | 11 Action 11      |
| 1          | 14060001        | RMT         | P SUGIONO        |                   |
| 2          | 14060002        | SOS         | SDN PRONOJINO 01 |                   |
| 3          | 14060003        | RMT         | P PADI           |                   |
| 4          | 14060004        | RMT         | DAMIYEM          |                   |
| 5          | 14060005        | RMT         | ANANG BASUKI     |                   |
| 6          | 14060091        | RNT         | P SIAMAN         |                   |
| 7          | 14060092        | RMT         | YULI R / NENEK   |                   |
| 8          | 14060093        | RMT         | RIKY             |                   |
| 9          | 14050104        | RMT         | SURATINI         |                   |
| 10         | 14060113        | RMT         | MISTIN           |                   |
| п          | 14060114        | RMT         | NGATIMIN         |                   |
| 12         | 14060115        | RMT         | PAIRIN           |                   |
| 13         | 14050118        | RMT         | DONI CATUR S     |                   |
| 14         | 14060119        | RMT         | SUPANGAT         |                   |
| 15         | 14060120        | RMT         | SUGMANTO BAN     |                   |

Gambar 5.82 Hasil uji coba impor berkas data pelanggan

- 24. Pengujian hasil pengiriman scan baca meter didalam web service
  - Hasil yang di harapkan : Dapat menampilkan hasil scan baca meter dari aplikasi petugas kedalam web service.
  - Hasil ujicoba : Sesuai
  - Screenshot :

| Data   | Baca       | Meter           |                |               |            |            |             |                 | B Home     | Baca Meter |
|--------|------------|-----------------|----------------|---------------|------------|------------|-------------|-----------------|------------|------------|
| + T    | ambah      | 1               |                |               |            |            |             |                 |            |            |
| Show   | 10         | ✓ entries       |                |               |            |            |             | Search          |            |            |
| No     | 11         | No Pelanggan IT | Nama Pelanggan | Tagihan Bulan | Colongan 🕂 | Meter Awal | Meter Akhir | Total Pemakalan | 11 Action  |            |
| 1      |            | 14060001        | PSUGIONO       | 2020-07-25    | RMT        | 0          | 70          | 70              |            |            |
| 2      |            | 14060003        | P PAIDI        | 2020-07-29    | RMT        | 0          | 21          | 21              |            |            |
| 3      |            | 14060003        | P PAIDI        | 2020-08-01    | RMT        | 21         | 30          | 9               |            |            |
| 4      |            | 14060001        | P SUGIONO      | 2020-08-02    | RMT        | 70         | 82          | 12              |            |            |
| 5      |            | 14063004        | DAMINEM        | 2020-08-03    | RMT        | 0          | 29          | 29              |            |            |
| Showin | g 1 to 5 o | f 5 entries     |                |               |            |            |             |                 | Provious 1 | Next       |

Gambar 5.83 Hasil uji coba hasil pengiriman baca meter didalam web service

25. Pengujian proses penghitungan tagihan pembayaran

- Hasil yang di harapkan : Dapat menghitung tagihan pelanggan yang terbagi di setiap gologan dan total tagihan.
- Langkah : pilih no pelanggan yang akan dihitung pada form id tarif, kemudian klik tombol submit untuk memasukan data kedalam data pembayaran.
- Hasil : Sesuai.
- Screenshot :

| least the second   |                                                     |   |             |       |       |
|--------------------|-----------------------------------------------------|---|-------------|-------|-------|
| empayaran          |                                                     |   |             |       |       |
| ID Tarif           | Kode Pemakalan 71 - DAMYEN(14050004) - (2020-08-03) | ~ | Pemakalan   | 29    |       |
| No Pelanggan       | 14060014                                            |   | Harga GOL1  | 500   |       |
| Nama Pelanggan     | DAMIYEM                                             |   | Harga GOL2  | 850   |       |
|                    |                                                     |   | Harga GOL3  | 850   |       |
|                    |                                                     |   |             |       |       |
| Golongan           | RMT                                                 |   | Pemakalan   | 29    |       |
| Bulan Rekening     | 2020-08-03                                          |   | 0-10        | 10    | 9003  |
| Menteran Awal      | 0                                                   |   | 11-50       | 19    | 12350 |
| Meteran Akhir      | 29                                                  |   | > 50        | 0     | 0     |
|                    |                                                     |   | Biaya Admin | 5000  |       |
|                    |                                                     |   | Total bayar | 22350 |       |
|                    |                                                     |   |             |       |       |
| Kode               | PA2008080323                                        |   |             |       |       |
| Tanreal nembayaran | 2020-08-03                                          |   |             |       |       |
| ninggir pennoyani  | 2020/07/03                                          |   |             |       |       |

Gambar 5.84 Hasil uji coba penghitungan tagihan pembayaran

26. Pengujian data pembayaran pelanggan

- Hasil yang di harapkan : Dapat menampilkan data tagihan perpelanggan.
- Langkah : Masuk pada menu pembayaran dan pilih data pembayaran, kemudian pilih salah satu nama pelanggan untuk melihat data tagihan.
- Hasil uji coba : Sesuai.
- Srceenshot :

| Data Pembay            | aran Per Pelanggan |                |    |               |              |             | 🚯 Home >   | Pembeyaran |
|------------------------|--------------------|----------------|----|---------------|--------------|-------------|------------|------------|
| + Bayar Manual         |                    |                |    |               |              |             |            |            |
| No Pelanggan           | ŀ                  | 4050004        |    |               |              |             |            |            |
| Nama                   | D                  | АМПЕИ          |    |               |              |             |            |            |
| Kembali                |                    |                |    |               |              |             |            |            |
| Show 20 v e            | tries              |                |    |               |              |             | Search:    |            |
| No Å                   | Kode Pembayaran    | 11 Bulan Dayar | 11 | Total Tagihan | Jumlah Bayar | Status      | Detail     |            |
| 1                      | PA2008080323       | 2020-08-03     |    | 22350         | 0            | Belum Lunas |            |            |
| Showing 1 to 1 of 1 er | tries              |                |    |               |              |             | Previous 1 | Next       |

Gambar 5.85 Hasil uji coba data pembayaran perpelanggan

27. Pengujian proses konfirmasi pembayaran

- Hasil yang di harapkan : Dapat melakukan konfirmasi pembayaran tagihan pelanggan dan mengganti status pembayaran.
- Aksi : Tombol "verifikasi".
- Langkah : Masuk kedalam menu pembayaran kemudian pilih menu konfirmasi pembayaran.
- Hasil uji coba : Sesuai

| Scre                | ensho            | ot:     |              |             |         |                  |      |                |    |                  |    |            |              |        |
|---------------------|------------------|---------|--------------|-------------|---------|------------------|------|----------------|----|------------------|----|------------|--------------|--------|
| Show 10 V           | entries          |         |              |             |         |                  |      |                |    |                  |    |            | Search       |        |
| No Ih               | IL DI            | Nama 🕸  | Kode Bayar   |             | Nominal | Tanggal Transaks | 4 J1 | Bukti Transfer | 11 | Status           | 11 | Action     |              |        |
| 1                   | 14060004         | DAMINEM | PA2008080323 |             | 22350   | 2020-08-04       |      | Gambar         |    | Belum verifikasi |    | Verifikasi | liolak Hapus |        |
| Showing 1 to 1 of   | 1 entries        |         |              |             |         |                  |      |                |    |                  |    |            | Previous     | 1 Next |
| No Pelanggan        |                  |         | 1406000      | и           |         |                  |      |                |    |                  |    |            |              |        |
| Nama                |                  |         | DAMIYE       | м           |         |                  |      |                |    |                  |    |            |              |        |
| Kembali             |                  |         |              |             |         |                  |      |                |    |                  |    |            |              |        |
| how 10 🗸            | entries          |         |              |             |         |                  |      |                |    |                  | _  |            | Search:      |        |
| No J                | 1 Kode Pembayara | an      | 11           | Bulan Bayar |         | Total Tagihan    |      | Jumlah Bayar   |    | 11 Status        |    |            | Detail       |        |
| 1                   | PA2008080323     |         |              | 2020-08-03  |         | 22350            |      | 22350          |    | Lunas            |    |            | @ <b>1</b>   |        |
| ihowing 1 to 1 of 1 | Lentries         |         |              |             |         |                  |      |                |    |                  |    |            | Previous     | 1 Next |

Gambar 5.86 Hasil uji coba konfirmasi pembayaran

28. Pengujian laporan pembayaran

- Hasil yang di harapkan : Dapat menampilkan rekap laporan pembayaran yang masuk kedalam sistem.
- Langkah : masuk kedalam menu laporan pembayaran.
- Hasil uji coba : Sesuai
- Screenshot :

•

|    |          |                   |            | Hasil Pen      | ibacaan Meter | Pelanggan |     |                    | Tag              | ihan Pelangga    | n                |                  |       |       |        | Harga Per Met | er  |
|----|----------|-------------------|------------|----------------|---------------|-----------|-----|--------------------|------------------|------------------|------------------|------------------|-------|-------|--------|---------------|-----|
| No | ID       | Nama<br>Pelanggan | Meter Awal | Meter<br>Akhir | 0 - 10        | 11 - 50   | >50 | Total<br>Pemakalan | Tagihan<br>Gol 1 | Tagihan<br>Gol 2 | Tagihan<br>Gol 3 | Total<br>Tagihan | Tarif | Beban | 0 - 10 | 11-50         | ×   |
| L  | 14060001 | P SUGIONO         | 0          | 70             | 10            | 40        | 20  | 70                 | 5000             | 26000            | 17000            | 53000            | RMT   | 5000  | 500    | 650           | 850 |
|    | 14060003 | P PAIDI           | 0          | 21             | 10            | 11        | 0   | 21                 | 5000             | 7150             | 0                | 17150            | RMT   | 5000  | 500    | 650           | 850 |
|    | 14060003 | P PAIDI           | 21         | 30             | 9             | 10        | 0   | 9                  | 4500             | 6500             | 0                | 16000            | RMT   | 5000  | 500    | 650           | 850 |
|    | 14060001 | P SUGIONO         | 70         | 82             | 10            | 2         | 0   | 12                 | 5000             | 1300             | 0                | 11300            | RMT   | 5000  | 500    | 650           | 850 |
|    | 14060004 | DAMIYEM           | 0          | 29             | 10            | 19        | 0   | 29                 | 5000             | 12350            | 0                | 22350            | RMT   | 5000  | 500    | 650           | 850 |

Gambar 5.87 Hasil uji coba laporan pembayaran

29. Pengujian filter laporan dan cetak laporan

- Hasilyang diharapkan : Dapat menfilter dan mencetak laporan dalam bentuk pdf.
- Aksi : Tombol "Filter dan Cetak"
- Langkah : Masuk kedalam menu laporan pembayaran kemudian kli tombol filter dan cetak untuk menfilter dan mencetak laporan.
- Hasil uji coba : Sesuai.

## • Screenshot :

| Filter Data Cetak Pelanggan                    | ×           |
|------------------------------------------------|-------------|
| Pilih Bulan : August V<br>Pilih Tahun : 2020 V |             |
|                                                | Close Cetak |

|    | Cetak Pembayaran |                |                                 |                |        |            |     |                    |                  |                  |                  |                  |       |       |                 |         |     |  |
|----|------------------|----------------|---------------------------------|----------------|--------|------------|-----|--------------------|------------------|------------------|------------------|------------------|-------|-------|-----------------|---------|-----|--|
| No | в                | Nama Pelanggan | Hasil Pembacaan Meter Pelanggan |                |        |            |     | Tagihan Pelanggan  |                  |                  |                  |                  |       |       | Harga Per Meter |         |     |  |
|    |                  |                | Meter<br>Awal                   | Meter<br>Akhir | 0 - 10 | 11 -<br>50 | >50 | Total<br>Pemakaian | Tagihan<br>Gol 1 | Tagihan<br>Gol 2 | Tagihan<br>Gol 3 | Total<br>Tagihan | Tarif | Beban | 0 - 10          | 11 - 50 | >50 |  |
| 1  | 14060003         | P PAIDI        | 21                              | 30             | 9      | 10         | 0   | 9                  | 4500             | 6500             | 0                | 16000            | RMT   | 5000  | 500             | 650     | 850 |  |
| 2  | 14060001         | P SUGIONO      | 70                              | 82             | 10     | 2          | 0   | 12                 | 5000             | 1300             | 0                | 11300            | RMT   | 5000  | 500             | 650     | 850 |  |
| 3  | 14060004         | DAMIYEM        | 0                               | 29             | 10     | 19         | 0   | 29                 | 5000             | 12350            | 0                | 22350            | RMT   | 5000  | 500             | 650     | 850 |  |

Gambar 5.88 Hasil uji coba filter dan cetak laporan pembayaran

30. Pengujian pengaduan kerusakan pada web service

- Hasil yang diharapkan : Menampilkan data keluhan yang sudah di kirimkan oleh pelanggan beserta status pengerjaan
- Langkah : Masuk kedalam menu pengaduan.
- Hasil uji coba : Sesuai
- Srceenshot :

| Data Pengaduan •          |              |         |           |            |                                        |                   |        |        |      |  |  |  |
|---------------------------|--------------|---------|-----------|------------|----------------------------------------|-------------------|--------|--------|------|--|--|--|
| + Tambah                  |              |         |           |            |                                        |                   |        |        |      |  |  |  |
| Show 10 v entries Search: |              |         |           |            |                                        |                   |        |        |      |  |  |  |
| No 🕸                      | No Pelanggan | Nama 🗍  | Alamat J1 | Tanggal 👘  | Keluhan II                             | Status Pengerjaan | 11 Act | tion   | J1   |  |  |  |
| 1                         | 14060003     | P PAID  | Dinoyo    | 2020-07-28 | Rocar                                  | Solesai           |        |        |      |  |  |  |
| 2                         | 14050003     | P PAIDI | Lumajang  | 2020-07-28 | Pipa air bocor dan meteran tidak jalan | Menunggu          | 6      |        |      |  |  |  |
| Showing 1 to 2 of         | 2 entries    |         |           |            |                                        |                   | Previ  | ious 1 | Next |  |  |  |
|                           |              |         |           |            |                                        |                   |        |        |      |  |  |  |

Gambar 5.89 Hasil uji coba pangaduan kerusakan pada web service